### Instruction manual

CO<sub>2</sub> Transmitter 5100 e

Order number: 52 121 170

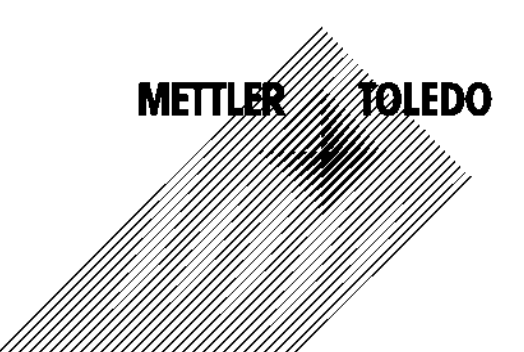

#### Warranty

Defects occurring within 1 year from delivery date shall be remedied free of charge at our plant (carriage and insurance paid by sender).

Sensors, fittings, and accessories: 1 year.

Subject to change without notice.

#### **Return of goods**

Please contact your nearst Mettler-Toledo distributer. Return the goods well cleaned to Mettler-Toledo. If the goods were in contact with process media, please decontaminate the goods and enclose a corresponding confirmation.

### Correct disposal of the unit

(Dircetion 2002/96/EG, dated 27.1.2003) Wehen the unit is finally taken out of order, observe the local environmental regulations for correct disposal.

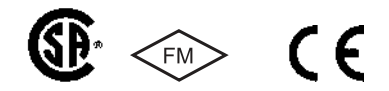

Mettler-Toledo GmbH, Process Analytics, Industrie Nord, CH-8902 Urdorf, Tel. +41 (01) 736 22 11 Fax +41 (01) 736 26 36 Subject to technical changes. Mettler-Toledo GmbH, 07/03. Printed in Germany.

### Contents

| Safety information                                | 5    |
|---------------------------------------------------|------|
| Intended use                                      | 6    |
| Trademarks                                        | 6    |
| EC Declaration of Conformity                      | 7    |
| Overview of pH Transmitter CO <sub>2</sub> 5100 e | 8    |
| Assembly                                          | 9    |
| Package contents                                  | 5    |
| Pine mounting plan                                | .10  |
| Installation and connection                       | .13  |
|                                                   | .13  |
| Terminal assignments                              | .13  |
| Typical wirings CO <sub>2</sub>                   | .15  |
| Protective wiring of relay outputs                | .17  |
| User interface and display                        | .18  |
| Operation: Keypad                                 | .20  |
| Safety features                                   | .21  |
| Sensocheck, Sensotace sensor monitoring           | .2   |
|                                                   | .2   |
| Hold mode                                         | .21  |
| To active the Hold mode from outside              | .22  |
| Mode codes                                        | .23  |
| Calibration                                       | .23  |
| Configuration                                     | .24  |
| Configuration                                     | .25  |
| Menu structure of configuration                   | .26  |
| Overview of configuration steps                   | .27  |
|                                                   | .25  |
| Calibration mode                                  | - 21 |
| Alarm settings                                    | .47  |
| Limit function                                    | .49  |
| Controller                                        | .53  |
| Control of rinsing probe and calibration probes   | .55  |

### Contents

| Parameter set 1/2                        |
|------------------------------------------|
| Default settings of parameter sets       |
| Parameter set, individual settings       |
| Calibration                              |
| pH calibration                           |
| Automatic calibration with Calimatic     |
| Manual calibration                       |
| Data entry of premeasured electrodes     |
| Process Calibration 1                    |
|                                          |
| Measurement 73                           |
| Diagnostics functions 74                 |
| Controller functions                     |
| Controller functions                     |
| PID CONTOINER                            |
| Connecting a ringing system              |
| Connecting a mising system               |
| Operation with automatic cleaning system |
| Error messages (error codes)             |
| Calibration error messages               |
| Operating states85                       |
| Sensotace                                |
| Specifications                           |
| Amondia 90                               |
| Appendix                                 |
| Specifications                           |
| Buffer table                             |
| Product line                             |
| Glossary                                 |
| Index 100                                |

### **Safety information**

# Be sure to read and observe the following instructions!

The device has been designed in accordance with the state of the art and complying with the applicable safety regulations. When operating the device, certain conditions may nevertheless lead to danger for the operator or damage to the device.

### Caution!

Commissioning may only be carried out by trained experts. Whenever it is likely that protection has been impaired, the device shall be made inoperative and secured against unintended operation.

The protection is likely to be impaired if, for example:

- the device shows visible damage
- the device fails to perform the intended measurements
- after prolonged storage at temperatures above 70 °C (158 °F)
- after severe transport stresses

Before recommissioning the device, a professional routine test in accordance with EN 61010-1 must be performed. This test should be carried out by the manufacturer.

### Caution!

Before commissioning it must be proved that the device may be connected with other equipment.

#### Intended use

The Model  $CO_2$  5100 e is used to measure partial pressure  $CO_2$  in biotechnological processes.

The rugged molded enclosure can be fixed into a control panel or mounted on a wall or at a post. The protective hood provides additional protection against direct weather exposure and mechanical damage.

The transmitter is designed to be used together with the Mettler-Toledo  $CO_2$  sensor InPro 5000.

#### Trademarks

The following names are registered trademarks. For practical reasons they are shown without trademark symbol in this manual.

Sensocheck Sensoface Calimatic GainCheck EasyClean® InPro®

|                                                                                  |                                                                                                    | Netter-Take                                  | to OmbH              |
|----------------------------------------------------------------------------------|----------------------------------------------------------------------------------------------------|----------------------------------------------|----------------------|
|                                                                                  | Declaration of co<br>Konformitätserkl<br>Déclaration de c                                                                                                    | onformity<br>ärung<br>onformité              | CE                   |
| We/Wir/Nous                                                                      | Mettler-Toledo GmbH, Process An<br>Im Hackacker 15<br>8902 Urdorf<br>Switzerland                                                                                                    | alytics                                      |                      |
| Description<br>Beschreibung/Description                                          | declare under our sole responsibility that the product,<br>erklären in alleninger Verantwortung, dass dieses Produkt,<br>declararns sous notre seule responsabilité que le produit,<br><b>co, 5100e</b><br>to which this declaration relates is in conformity with the following standard(s) or other<br>normative document(s).<br>auf welches sich diese Erklärung bezieht, mit der/den folgenden Norm(an) oder<br>Richttinie(n) (bezeinstimmt,<br>auguets erkliter cette declaration est conforme à la (aux) norme(s) ou au(x)<br>document(s) normatif(s). |                                              |                      |
| Low-voltage directve/Nieder-<br>spannungs-Richtlinie/<br>Directive basse tension | 73/23/EWG                                                                                                    |                                              |                      |
| Norm/Standard/Standard                                                           | DIN EN 61010-1                                                                                                    | / VDE 0411 Teil 1:                           | 2008-08              |
| EMC Directive/EMV-Richtlinie<br>Directive concernant la CEM                      | 89/336/EWG                                                                                                    |                                              |                      |
| Norm/Standard/Standard                                                           | DIN EN 61326<br>Din en 61326/A1                                                                                                    | / VDE 0843 Teil 20:<br>/ VDE 0843 Teil 20/A1 | 1998-01<br>: 1999-05 |
| Place and Date of issue<br>Ausstellungsorf / - Datum<br>Lieu et date d'émission  | Urdorf, August 20, 2003                                                                                                    |                                              |                      |
| Weldemar Rauch<br>General Manager PO Urdorf                                      | Christian Zwicky<br>Head of Marketing                                                                                                    | METTLER                                      | TOLESO               |
| Artikel Nr.: 52960315KE                                                          | Dateiname: 52960315KE-5100e-internet.d                                                                                                    | (                                            |                      |

**FC** Declaration of Conformity

#### Overview of pH Transmitter CO<sub>2</sub> 5100 e

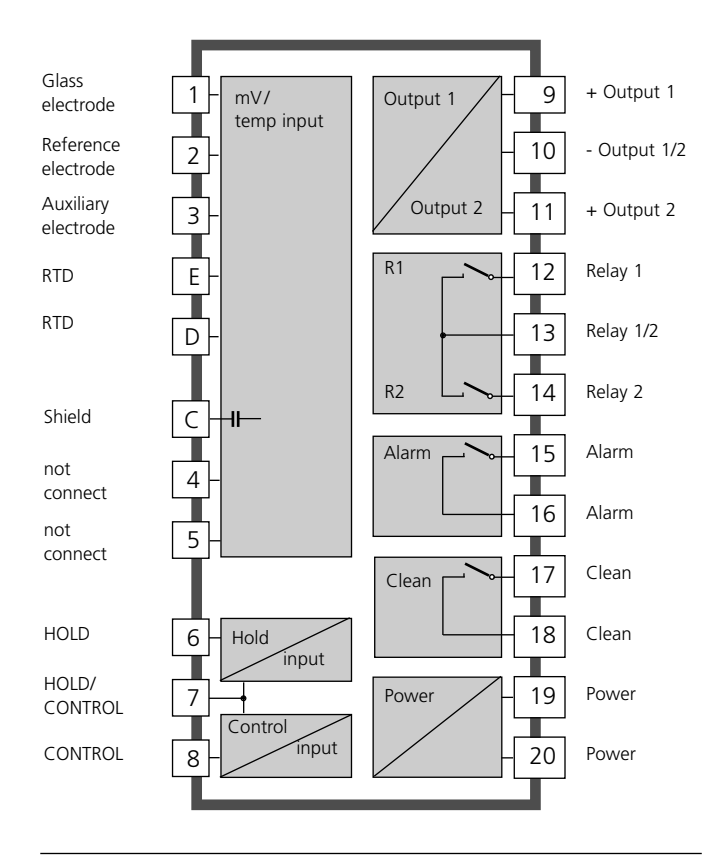

### Assembly

### **METTLER TOLEDO**

#### Package contents

Check the shipment for transport damage and completeness. The package should contain:

- Front unit
- Lower case
- Bag containing small parts
- Instruction manual
- Specific test report

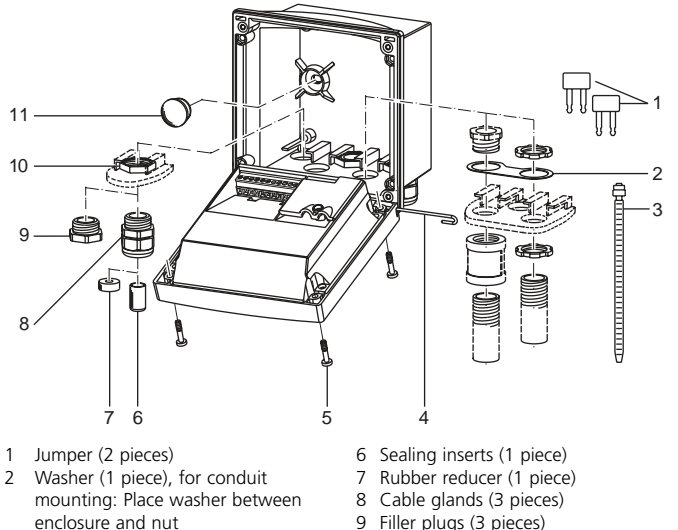

- 3 Cable ties (3 pieces)
- 4 Hinge pin (1 piece), insertable from either side
- 5 Enclosure screws (4 pieces)

Fig.: Assembling the enclosure

- 9 Filler plugs (3 pieces) 10 Hexagon nuts (5 pieces)
- 11 Sealing plugs (2 pieces),
  - for sealing in case of wall mounting

CO<sub>2</sub> 5100 e

#### Pipe mounting, panel mounting

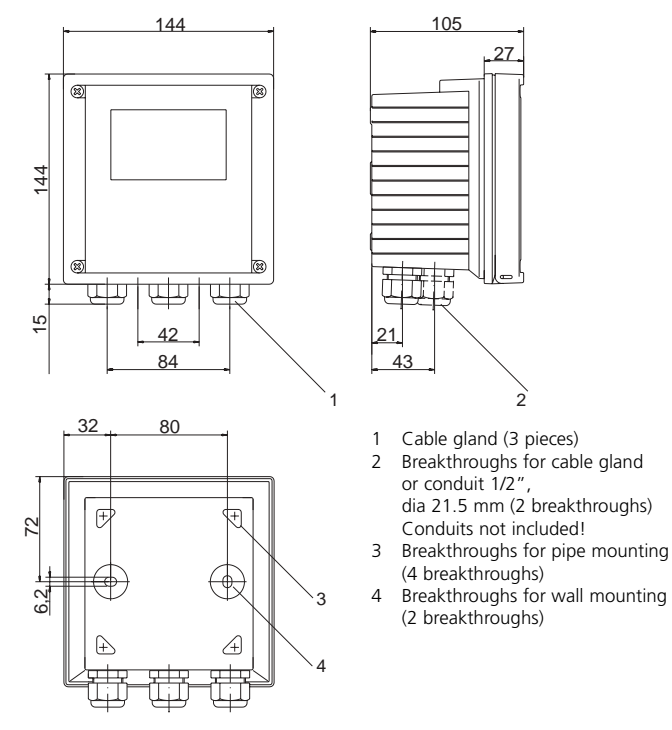

Fig.: Mounting plan

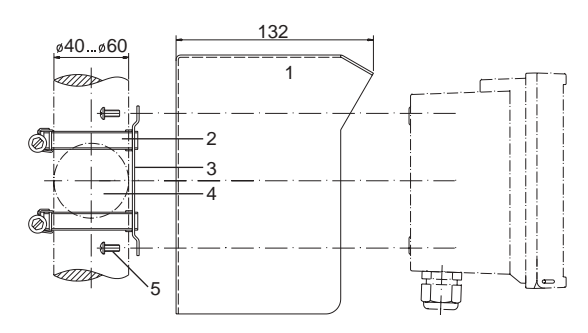

- 1 Protective hood (if required)
- 2 Hose clamps with worm gear drive to DIN 3017 (2 pieces)
- 3 Pipe-mount plate (1 piece)
- 4 For vertical or horizontal posts or pipes
- 5 Self-tapping screws (4 pieces)

#### Fig.: Pipe-mount kit

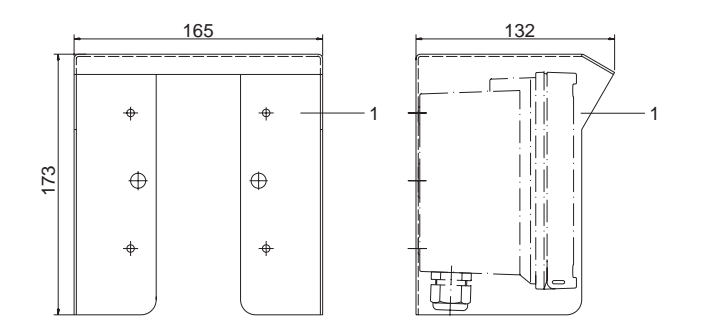

Fig.: Protective hood for wall and pipe mounting

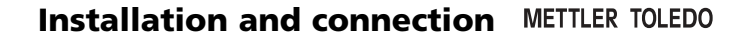

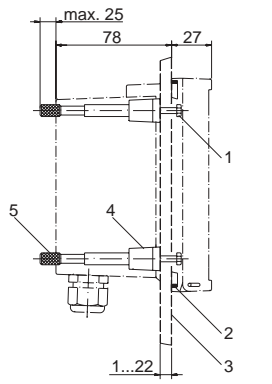

Fig.: Panel-mount kit

- 1 Screws (4 pieces)
- 2 Gasket (1 piece)
- 3 Control panel
- 4 Span pieces (4 pieces)
- 5 Threaded sleeves (4 pieces)

#### Information on installation

#### Caution!

- Installation may only be carried out by trained experts in accordance with this instruction manual and as per applicable local and national codes.
- Be sure to observe the technical specifications and input ratings.
- Be sure not to notch the conductor when stripping the insulation.
- Before connecting the device to the power supply, make sure that its voltage lies within the range 20.5 to 253 V AC/DC.
- When commissioning, a complete configuration must be carried out by the system administrator.

The terminals are suitable for single wires and flexible leads up to 2.5 mm<sup>2</sup> (AWG 14).

#### Warning!

Additional safety precautions have to be taken for applications in hazardous locations to CSA (CLI DIV2 GPA,B,C,D T4, Ex nA IIC T4)!

### **Terminal assignments**

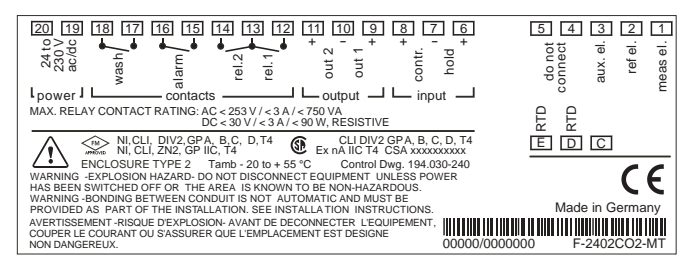

Fig.: Terminal assignments CO<sub>2</sub> 5100 e

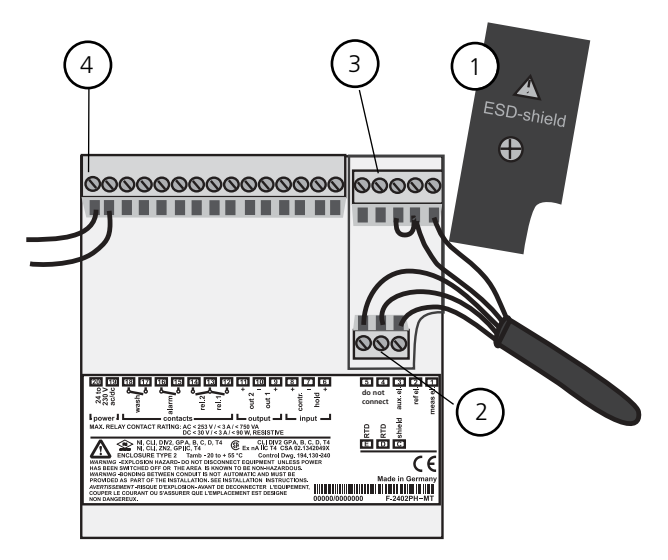

- 1 ESD shield covering the signal inputs (Screw off for assembly) **Note:** The cable shield must end under the ESD shield. (Cut lines if required)
- 2 Terminals for temperature probe and outer shield
- **3** Terminals for electrode
- 4 Connection of power supply

Fig.: Information on installation, rear side of device

### **Division 2 wiring**

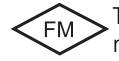

The connections to the Transmitter are incendive and must be installed in accordance with the National Electric Code (ANSI-NFPA 70) Division 2 hazardous (classified) location incendive wiring techniques.

### Wiring diagram

 ${\rm CO}_2$  measurement with monitoring of glass electrode. Connection with VP cable.

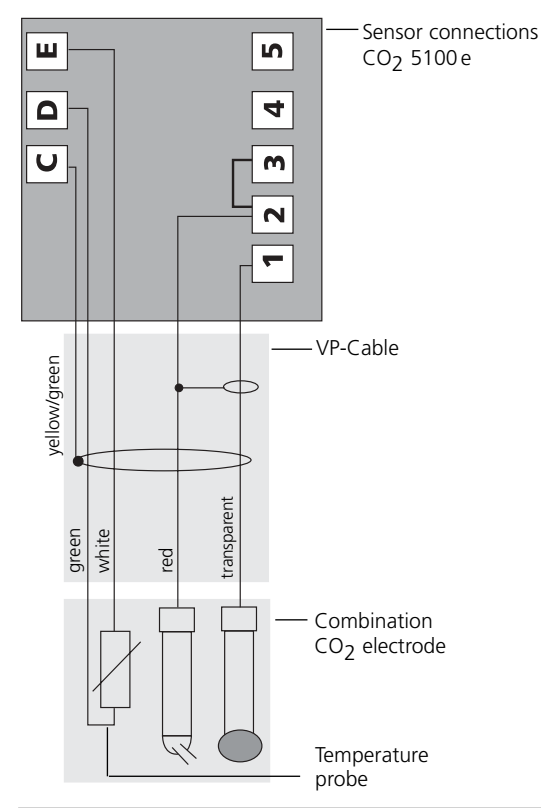

### Protective wiring of switching contacts

Relay contacts are subjected to electrical erosion. Especially with inductive and capacitive loads, the service life of the contacts will be reduced. For suppression of sparks and arcing, components such as RC combinations, nonlinear resistors, series resistors and diodes should be used.

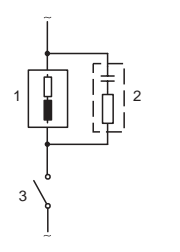

### Typical AC applications with inductive load

- 1 Load
- RC combination, e.g. RIFA PMR 209 Typical RC combinations for 230 V AC: Capacitor 0.1µF / 630V, Resistor 100 Ohms / 1 W
   Contact

### Typical protective wiring measures

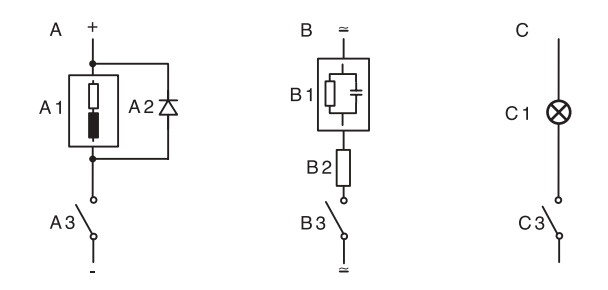

#### A: DC application with inductive load B: AC/DC applications with capacitive load C: Connection of incandescent lamps

- A1 Inductive load
- A2 Free-wheeling diode, e.g. 1N4007 (Observe polarity)
- A3 Contact
- B1 Capacitive load
- B2 Resistor, e.g. 8 Ohms/1 W at 24 V / 0.3 A
- B3 Contact
- C1 Incandescent lamp, max 60 W / 230 V, 30 W / 115 V
- C3 Contact

#### Warning!

Make sure that the maximum ratings of the relay contacts are not exceeded even during switching!

### User interface and display

#### **User interface**

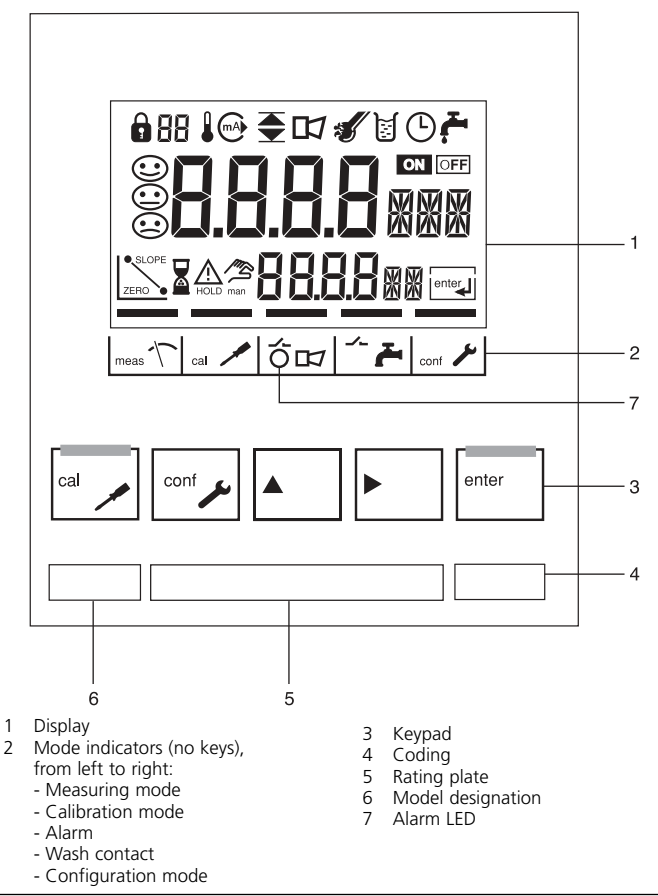

#### Display

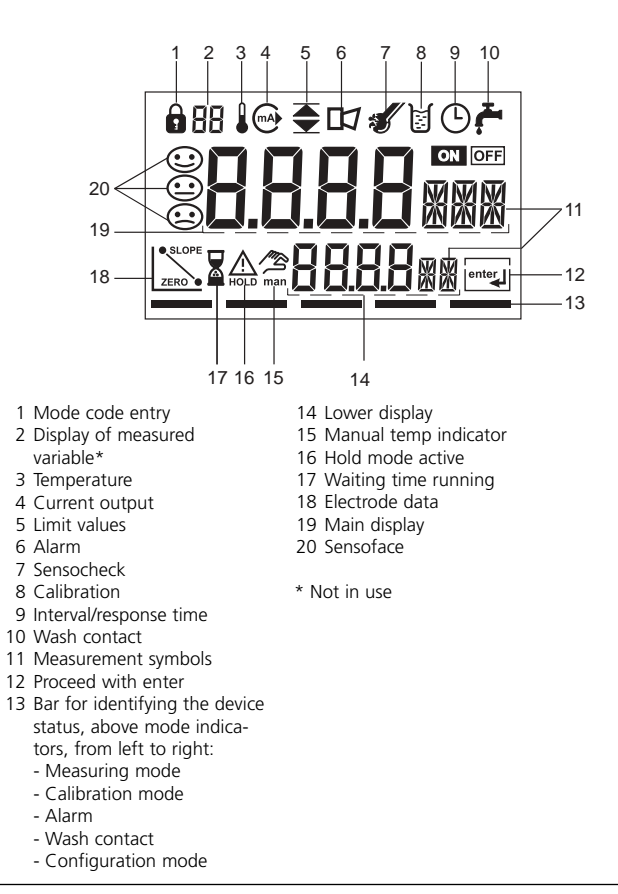

### **Operation: Keypad**

| cal 🔪  | Start, end calibration                                                                                                    |
|--------|----------------------------------------------------------------------------------------------------|
| conf 🎤 | Start, end configuration                                                                                                    |
|        | Select digit position<br>(selected position flashes)                                                                                                    |
|        | Edit digit                                                                                                    |
| enter  | <ul> <li>Calibration:<br/>Continue in program sequence</li> <li>Configuration: Confirm entries,<br/>next configuration step</li> <li>Measuring mode: Display output current</li> </ul> |
|        | Cal Info, display of asymmetry potential and slope                                                                                                    |
|        | Error Info, display last error message                                                                                                    |
| +      | Start GainCheck device self-test                                                                                                    |

### Safety features

#### Sensocheck, Sensoface sensor monitoring

Sensocheck continuously monitors the sensor and wirings. Sensocheck can be switched off (configuration p.45).

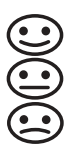

Sensoface provides information on the electrode condition. The asymmetry potential (zero), slope and response time during calibration are evaluated. The three Sensoface indicators provide the user with information about wear and required maintenance of the sensor.

#### GainCheck device self test

A display test is carried out, the software version is displayed and the memory and measured value transfer are checked.

Start GainCheck device self-test:

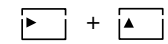

#### Automatic device self-test

The automatic device self-test checks the memory and measured-value transfer. It runs automatically in the background at fixed intervals.

### **Safety functions**

#### Hold mode

Display:

The Hold mode is a safety state during configuration and calibration. Output current is frozen (Last) or set to a fixed value (Fix). Alarm and limit contacts are disabled.

If the calibration or configuration mode is exited, the Transmitter remains in the Hold mode for safety reasons.

This prevents undesirable reactions of the connected peripherals due to incorrect configuration or calibration. The measured value and "HOLD" are displayed alternately. The Transmitter only returns to measuring mode after **enter** is pressed and a waiting time of 20 s has passed.

### To activate the Hold mode from outside

The Hold mode can be activated from outside by sending a signal to the Hold input (e.g. from the process control system).

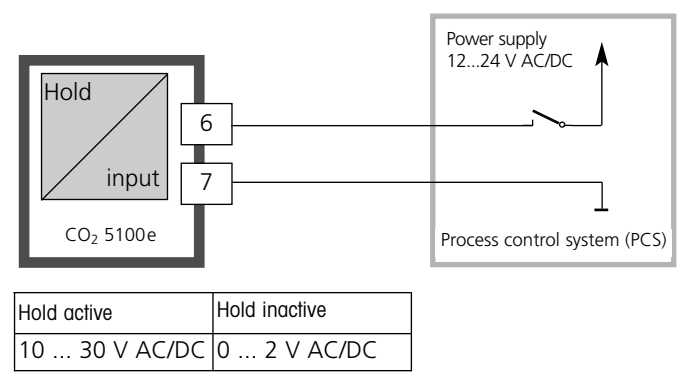

### Mode codes

METTLER TOLEDO

The mode codes allow fast access to the functions.

### Calibration

| Key + Code            | Description                                                                  |
|-----------------------|------------------------------------------------------------------------------|
| <sup>cal</sup> 0000   | Cal Info<br>Display of asymmetry potential and slope                         |
| <sup>cal</sup> 1001   | Zero adjustment<br>of a nominal zero point                                   |
| al 🖌 1100             | Calibration<br>Adjustment of asymmetry potential and slope (electrode)       |
| 1105                  | Product calibration 1<br>Adjustment of asymmetry potential (ref.messurement) |
| <sup>cal</sup> / 1106 | Product calibration 2<br>Adjustment of asymmetry potential (aeration)        |
| [cat ] 1015           | Adjusting temp probe                                                         |

| Key + Code |      | Description                                                    |
|------------|------|----------------------------------------------------------------|
| conf       | 0000 | Error Info Display last error and erase                        |
| conf       | 1200 | Configuring                                                    |
| conf       | 2222 | Sensor monitor<br>Display of uncorrected measured voltage (mV) |
| conf       | 7654 | Parameter set 1/2 Switchover internal / external               |
| conf       | 5555 | Current source 1 Output current 1 specified                    |
| conf       | 5556 | Current source 2 Output current 2 specified                    |
| conf       | 5557 | Relay test Manual test of contacts                             |
| conf       | 5559 | Manual controller<br>Manual specification of controller output |

### Configuration

METTLER TOLEDO

In the Configuration mode you set the device parameters.

| Activate     | conf it | Activate with <b>conf</b>                                                                                                    |
|--------------|---------|----------------------------------------------------------------------------------------------------|
|              |         | Enter mode code *1200"<br>Edit parameter with ► and ▲,<br>confirm/continue with <b>enter</b> .<br>(End with <b>conf enter</b> .)                                                                                                    |
| Hold         |         | During configuration the Transmitter<br>remains in the Hold mode for reasons<br>of safety. The output current is frozen<br>(at its last value or at a preset fixed<br>value, depending on the configura-<br>tion), limit and alarm contacts are<br>inactive. The controller is in the confi-<br>gured state, Sensoface is off, mode<br>indicator "Configuration" is on. |
| Input errors | Err     | The configuration parameters are<br>checked during the input. In the case<br>of an incorrect input "Err" is displayed<br>for approx. 3 s. The incorrect parame-<br>ters cannot be stored. Input must be<br>repeated.                                                                                                    |
| End          |         | End with <b>conf</b> . The measured value<br>and Hold are displayed alternately,<br>"enter" flashes. End Hold mode with<br><b>enter</b> . The display shows the mea-<br>sured value. The output current<br>remains frozen for another 20 s<br>(HOLD icon on, "hourglass" flashes).                                                                                      |

#### Menu structure of configuration

The configuration steps are assigned to different menu groups. With the arrow keys you can jump between the individual menu groups.

Each menu group contains menu items for setting the parameters. Pressing **enter** opens a menu item. The values are edited using the arrow keys. Pressing **enter** confirms/stores the settings. Return to measurement: Press **conf**.

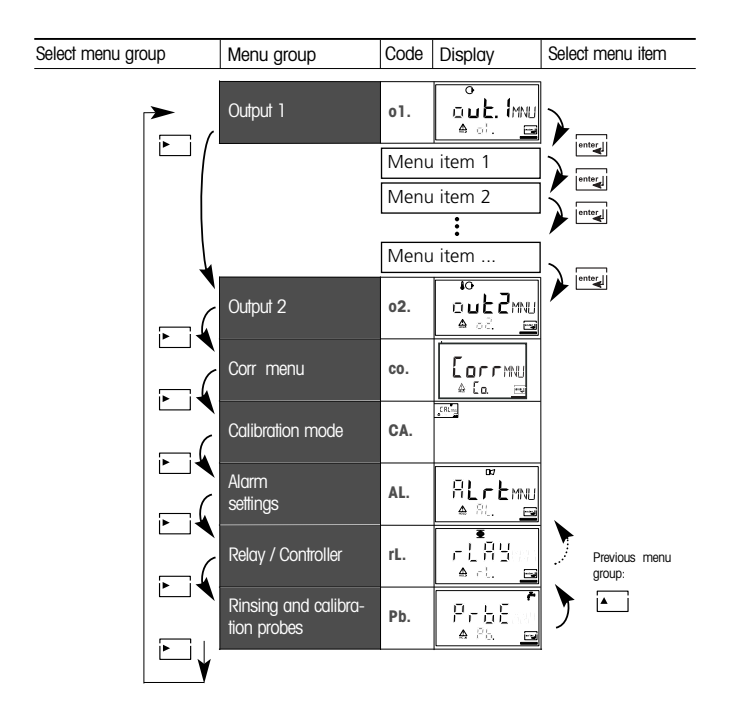

# Overview of configuration steps

| Code | Menu                                   | Selection / Default              |
|------|----------------------------------------|----------------------------------|
| out1 | Output 1                               |                                  |
| 01.  | Select measured variable               | hPa, mg/l, % CO <sub>2,</sub> mV |
|      | Select current range                   | 0-20 mA / 4-20 mA                |
|      | Enter current beginning                | xxxx                             |
|      | Enter current end                      | xxxx                             |
|      | Time constant of output filter         | xxxx SEC                         |
|      | 22 mA signal in the case of error      | ON / OFF                         |
|      | Signal behavior during HOLD            | Last / Fix                       |
|      | Enter fixed value                      | xxx.x mA                         |
| out2 | Output 2                               |                                  |
| 02.  | Select temperature unit                | °C / °F                          |
|      | Select temperature probe               | Pt1000 / NTC30                   |
|      | Select current range                   | 0-20 mA / 4-20 mA                |
|      | Enter current beginning                | xxx.x                            |
|      | Enter current end                      | xxx.x                            |
|      | Time constant of output filter         | XXXX SEC                         |
|      | 22 mA signal in the case of temp error | ON / OFF                         |
|      | Signal behavior during HOLD            | Last / Fix                       |
|      | Enter fixed value                      | xxx.x mA                         |
| CO.  | Correction                             |                                  |
| co.  | Select correction, pressure, unit      | bar/kPa/psi                      |
|      | Enter, correction, pressure            | psi                              |
|      | Enter conc. hydrogen carbonate         | mol/l                            |
| CAL  | Calibration mode                       |                                  |
| CA.  | Select calibration mode                | aut/man/dat                      |
|      | Enter cal timer interval               | xxxx h                           |

| Code | Menu                          |                               | Selection / Default |
|------|-------------------------------|-------------------------------|---------------------|
| ALrt | Alarm s                       | ettings                       |                     |
| AL.  | Select S                      | ensocheck                     | ON / OFF            |
|      | Enter al                      | arm delay                     | XXXX S              |
|      | LED in H                      | HOLD mode                     | ON / OFF            |
| rLAY | Relay 1/2                     | : Limit values, controller    |                     |
| rL.  | Select li                     | mit function / controller     | LiMIT / CtROL       |
|      | L1.                           | Select contact function       | Lo / Hi             |
|      |                               | Select contact response       | N/O / N/C           |
|      |                               | Enter switching point         | XXXX                |
|      |                               | Enter hysteresis              | xxxx                |
|      |                               | Enter delay                   | xxxx SEC            |
|      | L2.                           | Select contact function       | Lo / Hi             |
|      |                               | Select contact response       | N/O / N/C           |
|      |                               | Enter switching point         | xxxx                |
|      |                               | Enter hysteresis              | xxxx                |
|      | Enter delay                   |                               | xxxx SEC            |
|      | Ct. Enter controller setpoint |                               | XXXX                |
|      | Enter neutral zone            |                               | XXXX                |
|      | (P) Controller gain KP        |                               | xxxx %              |
|      | (I) Reset time TR             |                               | xxxx SEC            |
|      | (D) Rate time To              |                               | xxxx SEC            |
|      | Controller                    |                               | PLC / PFC           |
|      |                               | PLC: Pulse length             | xxxx SEC            |
|      |                               | PFC: Pulse frequency          | xxxx /min           |
|      |                               | Select HOLD behavior          | Y Last / Y Off      |
| PrbE | Rinsing                       | and cleaning probes           |                     |
| Pb.  | Select c                      | leaning / calibration probe   | EASYCLN / rinse     |
|      | rinse                         | Rinsing interval              | xxx.x h             |
|      |                               | Rinse duration                | XXXX SEC            |
|      |                               | Contact response              | N/O / N/C           |
|      | EASYCLN                       | Cleaning interval             | xxx.x h             |
|      |                               | Calibration interval          | xxx.x h             |
|      | Lock cle                      | eaning / calibration interval | ON / OFF            |

### METTLER TOLEDO

Output 1

| Menu group | Code | Display | Select menu item           |
|------------|------|---------|----------------------------|
| Output 1   | o1.  |         | Select measured variable   |
|            |      | A oi, 📴 | Select 0-20 / 4-20 mA      |
|            |      |         | Enter current beginning    |
|            |      |         | Enter current end          |
|            |      |         | Set output filter          |
|            |      |         | 22 mA in the case of error |
|            |      |         | Hold mode                  |

| code | Display                                                                 | Action                                                                                                    | Choices             |
|------|-------------------------------------------------------------------------|----------------------------------------------------------------------------------------------------|---------------------|
| o1.  |                                                                         | Select configuration<br>(Press <b>conf</b> .)                                                                                                    |                     |
|      | After correct input a wel-<br>come text is displayed for<br>approx. 3 s | Enter mode code *1200"<br>(Select position with ► key and<br>edit number with ▲ key.<br>When the display reads *1200",<br>press <b>enter</b> to confirm.) |                     |
|      | HOLD                                                                    | The Transmitter is in HOLD mode (HOLD icon is on).                                                                                                    |                     |
|      |                                                                         | Select measured variable<br>Select with ► key<br>Proceed with <b>enter</b>                                                                                | %, hPa,<br>mg/l, mV |

Note: Characters represented in gray are flashing and can be edited.

### Configuration

METTLER TOLEDO

Output 1

Output current range. Current beginning. Current end.

| Menu group | Code | Display | Select menu item           |
|------------|------|---------|----------------------------|
| Output 1   | o1.  |         | Select measured variable   |
|            |      | 🔺 oʻ. 🖂 | Select 0-20 / 4-20 mA      |
|            |      |         | Enter current beginning    |
|            |      |         | Enter current end          |
|            |      |         | Set output filter          |
|            |      |         | 22 mA in the case of error |
|            |      |         | Hold mode                  |

| Code | Display | Action                                                                                                    | Choices                                      |
|------|---------|----------------------------------------------------------------------------------------------------|----------------------------------------------|
| 01.  |         | Set output current range<br>Select with ► key<br>Proceed with enter                                                                                              | <b>4-20 mA</b><br>(0 - 20 mA)                |
|      |         | Current beginning<br>Enter lower end of scale, depending<br>on measured variable selected<br>Select with ► key,<br>edit number with ▲ key,<br>proceed with enter | 0%-160%,<br>-999mV<br>+1500 mV<br>0-2000 hPa |
|      |         | Current end<br>Enter upper end of scale, depen-<br>ding on measured variable selected<br>Select with ► key,<br>edit number with ▲ key,<br>proceed with enter     | 0%-160%,<br>-999mV<br>+1500 mV<br>0-2000 hPa |

Output 1 Time constant of output filter.

| Menu group | Code | Display | Select menu item           |
|------------|------|---------|----------------------------|
| Output 1   | o1.  |         | Select measured variable   |
|            |      | 🔺 oʻ. 📴 | Select 0-20 / 4-20 mA      |
|            |      |         | Enter current beginning    |
|            |      |         | Enter current end          |
|            |      |         | Set output filter          |
|            |      |         | 22 mA in the case of error |
|            |      |         | Hold mode                  |

#### Assignment of measured values: Current beginning and current end

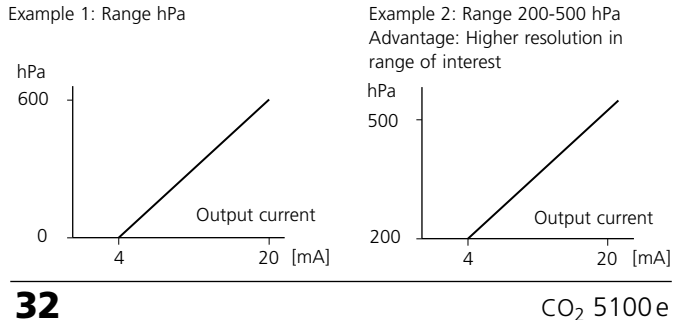

| Code | Display | Action                                                                                                    | Choices                 |
|------|---------|----------------------------------------------------------------------------------------------------|-------------------------|
| о1.  |         | Time constant of output filter<br>Default setting: 0 s (inactive).<br>To specify a time constant:<br>Select with ► key,<br>edit number with ▲ key,<br>proceed with <b>enter</b> | <b>0 s</b><br>0 - 120 s |

### Time constant of output filter

To smoothen the current output, a low-pass filter with adjustable filter time constant can be switched on. When there is a jump at the input (100 %), the output level is 63 % after the time constant has been reached.

The time constant can be set from 0 to 120 s.

If the time constant is set to 0 s, the current output follows the input.

#### Note:

The filter only acts on the current output, not on the display, the limit values, or the controller!

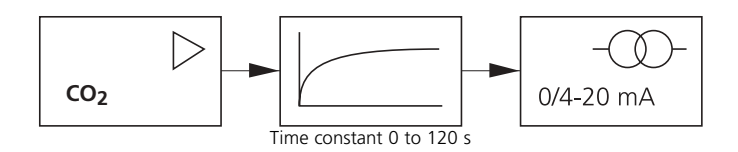

### Configuration

METTLER TOLEDO

Output 1

Output current during Error and HOLD.

| Menu group | Code | Display | Select menu item           |
|------------|------|---------|----------------------------|
| Output 1   | o1.  |         | Select measured variable   |
|            |      | A of. 🖻 | Select 0-20 / 4-20 mA      |
|            |      |         | Enter current beginning    |
|            |      |         | Enter current end          |
|            |      |         | Set output filter          |
|            |      |         | 22 mA in the case of error |
|            |      |         | Hold mode                  |

| Code | Display | Action                                                                                                    | Choices                         |
|------|---------|----------------------------------------------------------------------------------------------------|---------------------------------|
| 01.  |         | 22 mA signal for error message<br>Select with ► key<br>Proceed with <b>enter</b>                                                                                                    | OFF<br>(ON)                     |
|      |         | Output signal during HOLD<br>LAST: During HOLD the last measu-<br>red value is maintained at the out-<br>put.<br>FIX: During HOLD a value<br>(to be entered) is maintained at the<br>output.<br>Select with ► key<br>Proceed with <b>enter</b> | LAST<br>(FIX)                   |
|      |         | Only with FIX selected:<br>Enter current which is to flow at the<br>output during HOLD<br>Select position with ► key and edit<br>number with ▲ key<br>Proceed with <b>enter</b>                                                                | <b>21.0 mA</b> (00.0 to 21.0 mA |

### **Output signal during HOLD:**

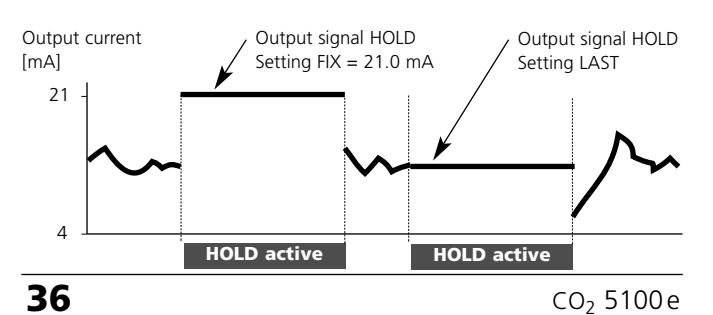

### Configuration

METTLER TOLEDO

Output 2

Temperature unit and probe. Output current.

| Menu group | Code | Display | Select menu item                                                         |
|------------|------|---------|--------------------------------------------------------------------------|
| Output 2   | o2.  |         | Select °C/°F                                                             |
|            |      |         | Select 0-20 / 4-20 mA                                                    |
|            |      |         | Enter current beginning                                                  |
|            |      |         |                                                                          |
|            |      |         | Enter current end                                                        |
|            |      |         | Enter current end<br>Set output filter                                   |
|            |      |         | Enter current end         Set output filter         22 mA for temp error |

| Code | Display                                                     | Action                                                                                                    | Choices                         |
|------|-------------------------------------------------------------|----------------------------------------------------------------------------------------------------|---------------------------------|
| o2.  | م<br>عالمیں<br>مکالیہ الک                                   | Specify temperature unit<br>Select with ► key<br>Proceed with <b>enter</b>                                                 | <b>℃</b><br>(°F)                |
|      |                                                             | Select temperature probe<br>Select with ► key<br>Proceed with <b>enter</b>                                                 | Pt 1000<br>(PT1000,<br>NTC30)   |
|      |                                                             | Set output current range<br>Select with ► key<br>Proceed with <b>enter</b>                                                 | <b>4 - 20 mA</b><br>(0 - 20 mA) |
|      |                                                             | Current beginning:<br>Enter lower end of scale.<br>Select with ► key, edit number<br>with ▲ key, proceed with <b>enter</b> | 000.0 °C                        |
|      | ₩<br>  <b>           </b><br>  <b>       </b><br>  <b> </b> | Current end:<br>Enter upper end of scale.<br>Select with ► key, edit number with<br>▲ key, proceed with <b>enter</b>       | 100.0 °C                        |

#### Process temperature: Current beginning and current end

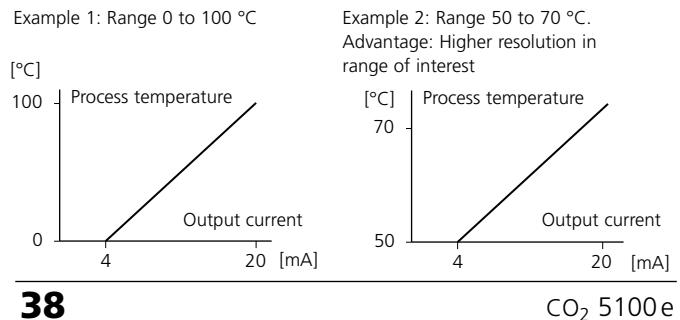

### Configuration

**METTLER TOLEDO** 

Output 2

Time constant of output filter.

| Menu group | Code | Display | Select menu item        |
|------------|------|---------|-------------------------|
| Output 2   | o2.  |         | Select °C/°F            |
|            | -    |         | Select 0-20 / 4-20 mA   |
|            |      |         | Enter current beginning |
|            |      |         | Enter current end       |
|            |      |         | Set output filter       |
|            |      |         | 22 mA for temp error    |
|            |      |         | Hold mode               |

End: Press conf, then enter

39

| Code | Display | Action                                                                                                    | Choices                   |
|------|---------|----------------------------------------------------------------------------------------------------|---------------------------|
| o2.  |         | Time constant of output filter<br>Default setting: 0 s (inactive).<br>To specify a time constant:<br>Select with ► key, edit number<br>with ▲ key, proceed with <b>enter</b> | <b>0 s</b><br>(0 - 120 s) |

#### Time constant of output filter

To smoothen the current output 2, a low-pass filter with adjustable filter time constant can be switched on. When there is a jump at the input (100 %), the output level is 63 % after the time constant has been reached.

The time constant can be set from 0 to 120 s.

If the time constant is set to 0 s (default), the current output follows the input.

#### Note:

The filter only acts on the current output, not on the display!

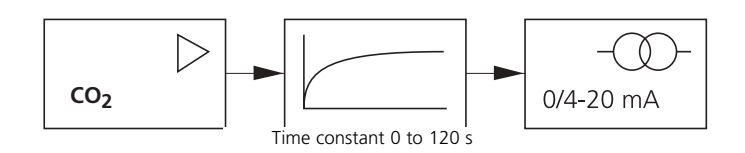

### Configuration

METTLER TOLEDO

Output 2

Temperature error. Output current during HOLD.

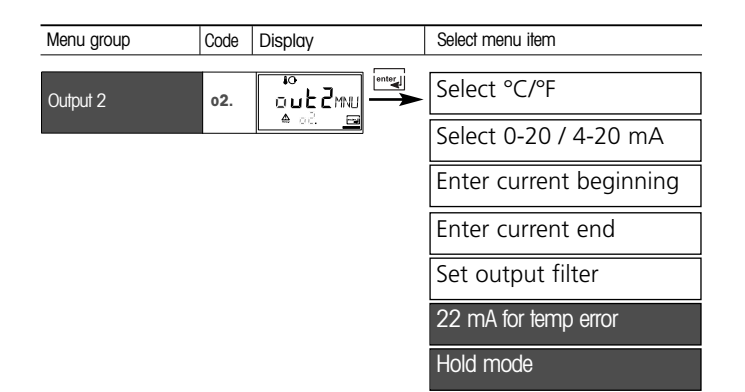

| Code | Display                | Action                                                                                                    | Choices                                |
|------|------------------------|----------------------------------------------------------------------------------------------------|----------------------------------------|
| o2.  | ™ <b></b>              | 22 mA signal for error message<br>Select with ► key.<br>Proceed with <b>enter</b>                                                                                                    | OFF<br>(ON)                            |
|      | to<br>LAST<br>A ocHoL™ | Output signal during HOLD<br>LAST: During HOLD the last measu-<br>red value is maintained at the out-<br>put.<br>FIX: During HOLD a value<br>(to be entered) is maintained at the<br>output.<br>Select with ► key.<br>Proceed with <b>enter</b> | LAST<br>(FIX)                          |
|      |                        | Only with FIX selected:<br>Enter current which is to flow at<br>the output during HOLD.<br>Select position with ► key and<br>edit number with key.<br>Proceed with <b>enter</b>                                                                 | <b>21.0 mA</b><br>(00.0 to<br>21.0 mA) |

### **Output signal during HOLD:**

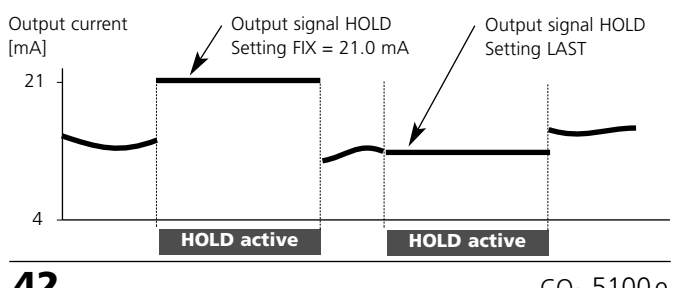

### Configuration

**METTLER TOLEDO** 

Correction

Process pressure Hydrogencarbonate.

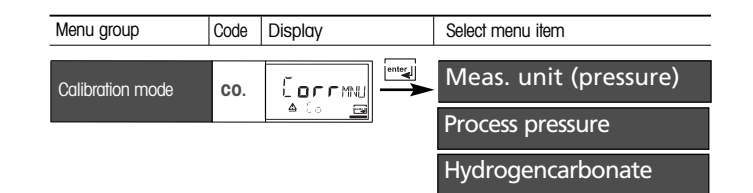

| Code | Display                                         | Action                                                                                                    | Choices                                       |
|------|-------------------------------------------------|----------------------------------------------------------------------------------------------------|-----------------------------------------------|
| CA.  | JAR<br>≜ Colinii <u>e</u>                       | Select pressure unit<br>Select with ► key<br>Proceed with <b>enter</b>                                                                                                    | <b>bar</b><br>(kPa, psi)                      |
|      | I. <b>D I 3</b> 3AR<br>▲ C a <sup>2</sup> r (5) | Enter process pressure. This value is used to convert partial pressure ( $pCO2$ ) to % $CO_2$ .<br>Select with $\blacktriangleright$ key, edit number with $\blacktriangle$ key, proceed with <b>enter</b> | 1.013<br>bar                                  |
|      | 0000m0L<br>♠ CoHCoje                            | Hydrogen carbonate.<br>Enter hydrogen carbonate<br>concentration.<br>Select position with ► key and<br>edit number with ▲ key<br>Proceed with <b>enter</b>                                                 | 0.050<br>mol/l<br>(Electrolyte<br>InPro 5000) |

\* ppt (parts per thousand) - corresponds to g/kg

### Configuration

Calibration mode

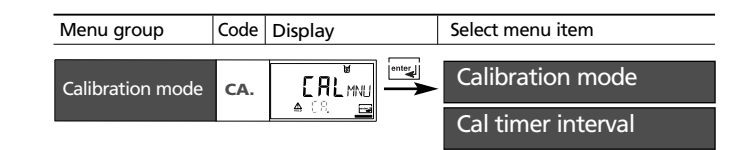

End: Press conf, then enter

| Code | Display                         | Action                                                                                                    | Choices                              |
|------|---------------------------------|----------------------------------------------------------------------------------------------------|--------------------------------------|
| CA.  | ⊌<br>RUT<br>▲ CR 50. <u>m</u>   | AUT: Calibration with Calimatic automatic buffer selection.                                                                                                    |                                      |
|      | ⊌<br>MAN<br>▲ C.R. Sci <u>r</u> | MAN: Calibration with<br>manual buffer entry                                                                                                    |                                      |
|      | ⊌<br>1977<br>≜ 08.50.           | DAT: Entry of asymmetry poten-<br>tial and slope of premeasured<br>electrodes<br>Select with ► key<br>Proceed with <b>enter</b>                                                                                                    |                                      |
|      | 0000h<br>≜ (Rt. r <u>r</u>      | Enter calibration interval:<br>Entry of time interval within<br>which the Transmitter is to be<br>calibrated.<br>With a time interval of 0000 hrs<br>the calibration timer is not active.<br>Select with key, edit number<br>with ▲ key, proceed with <b>enter</b> | <b>0000 h</b><br>(0000 to<br>9999 h) |

Alarm settings

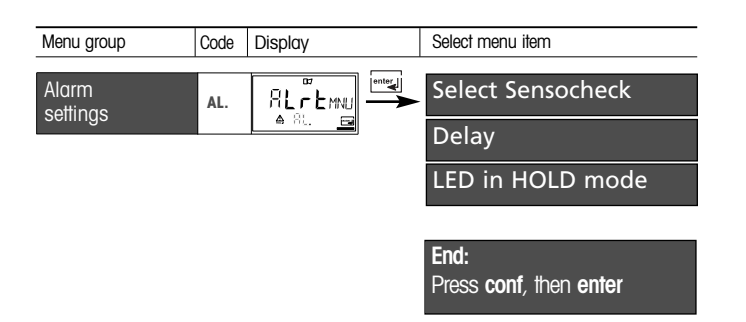

| Code | Display | Action                                                                                      |                                                    |                           | Choices         |
|------|---------|---------------------------------------------------------------------------------------------|----------------------------------------------------|---------------------------|-----------------|
| AL.  |         | Select Sensoche<br>(continuous mo<br>and reference el<br>Select with ► k<br>Proceed with en | eck<br>nitoring o<br>ectrode)<br>ey<br><b>nter</b> | f glass                   | on / <b>OFF</b> |
|      |         | Alarm delay<br>Select with ► key, edit number<br>with ▲ key, proceed with <b>enter</b>      |                                                    | <b>0010 s</b><br>(xxxx s) |                 |
|      |         | LED in HOLD m<br>Select with ► k<br>Proceed with <b>e</b>                                   | ode<br>ey<br><b>iter</b>                           |                           | ON / <b>OFF</b> |
|      |         |                                                                                             | Alarm                                              | HOLD                      |                 |
|      |         | LED HOLD:ON                                                                                 | on                                                 | flashes                   |                 |
|      |         | LED HOLD:OFF                                                                                | flashes                                            | off                       |                 |

METTLER TOLEDO

Limit function Relay 1

Code Display Select menu item Menu group **●** ● - 1. L1. Contact function Relay / Controller rL. 8 Contact response -> enter Enter switching point Enter hysteresis Delay **L2.** Relay 2 menu group Controller menu group Ct.

| Code | Display               | Action                                                                                                    | Choices                           |
|------|-----------------------|----------------------------------------------------------------------------------------------------|-----------------------------------|
| rL.  | €<br>MIT<br>Art.Stere | Use of relays:<br>• Limit function (LiMIT)<br>• Controller (CtROL)<br>Select with ► key<br>Proceed with <b>enter</b>                                    | <b>Limit</b><br>(Ctrol)           |
|      | E L ROL<br>A FLSLCTER | <b>Note:</b> Selecting CtROL leads to Controller menu group Ct.                                                                                         |                                   |
| L1.  | LO<br>A Li. Feren     | For Limit 1 function, see Pg 53.<br>Select with ► key<br>Proceed with <b>enter</b>                                                                      | <b>Lo</b><br>(Hi)                 |
|      | N/E<br>▲ LI. E`Pœ     | Limit 1 contact response<br>N/C: normally closed contact<br>N/O: normally open contact<br>Select with ► key<br>Proceed with <b>enter</b>                | <b>N/C</b><br>(N/O)               |
|      |                       | Limit 1 switching point<br>Select with ► key, edit number<br>with ▲ key, proceed with enter                                                             | <b>100.0 %</b><br>(xx.xx%)        |
|      |                       | Limit 1 hysteresis<br>Select with ► key, edit number<br>with ▲ key, proceed with enter                                                                  | <b>0.5 %</b><br>(xx.x %)          |
|      |                       | Limit 1 delay<br>The contact is activated with delay<br>(deactivated without delay)<br>Select with ► key, edit number<br>with ▲ key, proceed with enter | <b>0010 s</b><br>(0 to<br>9999 s) |

METTLER TOLEDO

### Limit function

Relay 2

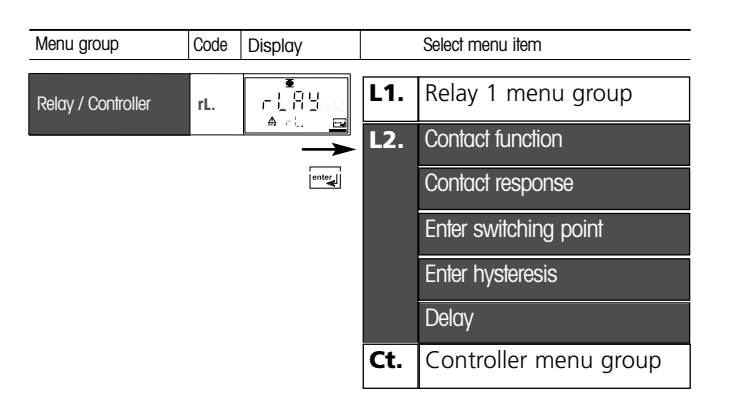

| Code | Display                                                                                                    | Action                                                                                                    | Choices                           |
|------|----------------------------------------------------------------------------------------------------|----------------------------------------------------------------------------------------------------|-----------------------------------|
| L2.  | H,<br>A L2. Form                                                                                                    | Select Limit 2, see Fig. below.<br>Select with ► key<br>Proceed with <b>enter</b>                                                                       | Hi<br>(Lo)                        |
|      | Limit 2 contact response<br>N/C: normally closed cont<br>N/O: normally open contact<br>Select with ► key<br>Proceed with <b>enter</b> |                                                                                                    | <b>N/C</b><br>(N/O)               |
|      | <b>50.0</b> %<br>≜ L∂LERL <u>⇒</u>                                                                                                    | Limit 2 switching point<br>Select with ► key, edit number<br>with ▲ key, proceed with enter                                                             | <b>100.0 %</b><br>(xx.xx%)        |
|      |                                                                                                    | Limit 2 hysteresis<br>Select with ► key, edit number<br>with ▲ key, proceed with enter                                                                  | <b>00.5</b><br>%(xx.xx%)          |
|      |                                                                                                    | Limit 2 delay<br>The contact is activated with delay<br>(deactivated without delay)<br>Select with ► key, edit number<br>with ▲ key, proceed with enter | <b>0010 s</b><br>(0 to<br>9999 s) |

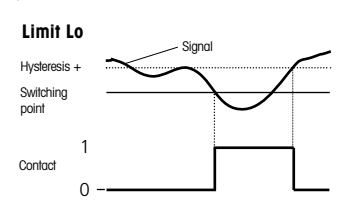

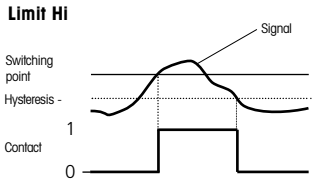

METTLER TOLEDO

Controller

(for description see Pg 75 and the following) Setpoint. Neutral zone

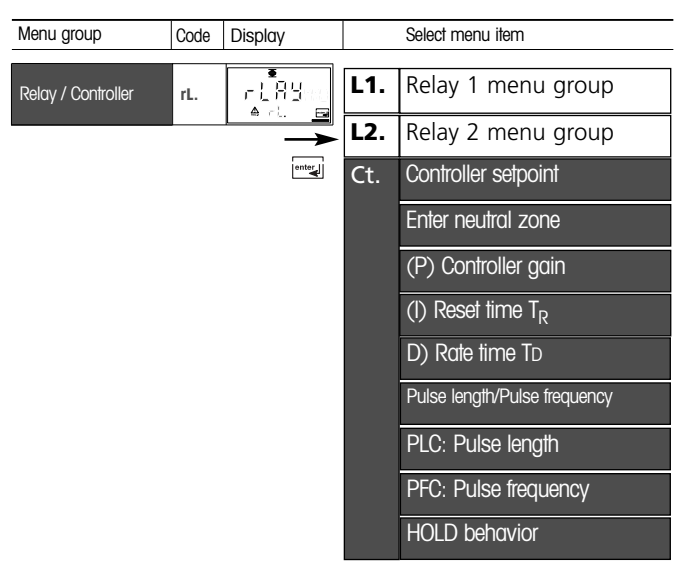

| Code | Display | Action                                                                                                    | Choices                        |
|------|---------|----------------------------------------------------------------------------------------------------|--------------------------------|
| Ct.  |         | Setpoint<br>Select with ► key, edit number<br>with ▲ key, proceed with enter                                                                       | 50.0 %                         |
|      |         | Neutral zone (dead band)<br>Select with ► key, edit number<br>with ▲ key, proceed with <b>enter</b>                                                | 10.00 %                        |
|      |         | Controller: Proportional action<br>Select with ► key, edit number with<br>▲ key, proceed with enter                                                | 0100 %                         |
|      |         | Controller: Integral (reset time):<br>Select with ► key, edit number<br>with ▲ key, proceed with enter                                             | 0000 s<br>(XXXX s)             |
|      |         | Controller: Derivative (rate time)<br>Select with $\blacktriangleright$ key, edit number<br>with $\blacktriangle$ key, proceed with <b>enter</b> . | <b>0000 s</b><br>(xxxx s)      |
|      |         | Pulse length /Pulse frequency<br>Select with ► key<br>Proceed with <b>enter</b>                                                                    | PLC<br>(PFC)                   |
|      |         | PLC: Pulse length<br>Select with ► key, edit number<br>with ▲ key, proceed with enter                                                              | <b>0010 s</b><br>(xxxx s)      |
|      |         | PFC: Pulse frequency<br>Select with ► key, edit number with<br>▲ key, proceed with <b>enter</b>                                                    | <b>0060/min</b><br>(xxxx /min) |
|      |         | Behavior during HOLD<br>Select with ► key<br>Proceed with <b>enter</b>                                                                             | Y Last<br>(Y Off)              |

METTLER TOLEDCO

Control of rinsing and calibration probes

| Menu group                          | Code | Display | Select menu item          |
|-------------------------------------|------|---------|---------------------------|
| Rinsing and calibra-<br>tion probes | Pb.  |         | Rinsing/calibration probe |
|                                     |      |         | Rinsing interval          |
|                                     |      |         | Rinse duration            |
|                                     |      |         | Contact response          |
|                                     |      |         | Cleaning interval         |
|                                     |      |         | Calibration interval      |

| Code | Display                                      | Action (rinsing probe)                                                                                                    | Selection                                              |
|------|----------------------------------------------|----------------------------------------------------------------------------------------------------|--------------------------------------------------------|
| Pb.  |                                              | Control of:<br>• Rinsing probe (rinse)<br>• Calibration probe (EasyClean)<br>Select with ► key<br>Proceed with <b>enter</b> | rinse<br>(EASYCLN)<br>EASYCLN:<br>see opposite<br>page |
|      | ©₽<br>[][][][][][][][][][][][][][][][][][][] | Rinsing interval<br>Select with ► key, edit number with<br>▲ key, proceed with <b>enter</b>                                 | <b>000.0 h</b><br>(xxx.x h)                            |
|      | ►<br><b>1000</b> 5EC<br>▲ Pbr, NS®           | Rinse duration<br>Select with ► key, edit number with<br>▲ key, proceed with <b>enter</b>                                   | <b>0060 s</b><br>(xxxx s)                              |
|      | ►<br>N/E<br>▲ ₽5, E\P                        | Contact type<br>Select with ► key<br>Proceed with <b>enter</b>                                                              | <b>N/C</b><br>(N/O)                                    |

| Code | Display                              | Action (calibration probe)                                                                                                    | Selection                   |
|------|--------------------------------------|----------------------------------------------------------------------------------------------------|-----------------------------|
| Pb.  | ERSYELN                              | Calibration probe (EasyClean)<br>Select with ► key<br>Proceed with <b>enter</b>                                                                                                    | EASYCLN<br>(rinse)          |
|      | ©₽<br>1000h<br>4 ₽5 [ing             | Cleaning interval<br>(EasyClean only)<br>Select with ► key, edit number with<br>▲ key, proceed with <b>enter</b>                                                                                    |                             |
|      | ₩©<br>[] <b>[][][</b> h<br>@ Pb. [n] | Calibration interval<br>(EasyClean only)<br>Select with ► key, edit number with<br>▲ key, proceed with <b>enter</b>                                                                                 | <b>000.0 h</b><br>(xxx.x h) |
|      |                                      | Lock cleaning (calibration)<br>interval*<br>On: The Transmitter only starts a<br>cleaning (calibration) interval if the<br>measured value lies within the tolera-<br>ted range (Limit Lo/Limit Hi). | Off<br>(On)                 |

#### \*"Lock cleaning (calibration) interval" function:

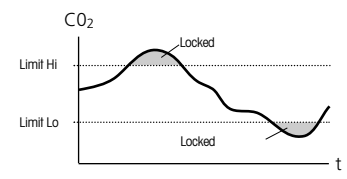

The Transmitter only starts a cleaning (calibration) interval if the measured value lies within the tolerated range (Limit Lo/Limit Hi). (For limit setting, refer to pages 47-50)

Parameter set 1/2

| Display        | Action                                                                                                    | Remark                                                                                                    |
|----------------|----------------------------------------------------------------------------------------------------|----------------------------------------------------------------------------------------------------|
|                | Switch between parameter sets<br>Press <b>conf</b> key,<br>enter code 7654<br>Select with ► key, edit number<br>with ▲ key, proceed with <b>enter</b>                                    | Wrong settings chan-<br>ge the measurement<br>properties!<br>If an invalid code<br>is entered, the<br>Transmitter returns to<br>measuring mode. |
| Lonf<br>A RPLN |                                                                                                    | Welcome text is<br>displayed for<br>approx. 3 sec                                                                                               |
|                | Select parameter set 1 or 2.<br>Select with ► key<br>Proceed with <b>enter</b>                                                                                                    |                                                                                                    |
|                | Since the complete device<br>configuration is changed in<br>one step, there is a security<br>prompt (No/Yes).<br>When pressing <b>enter</b><br>directly, the selection is not<br>stored. |                                                                                                    |

### Default settings of parameter sets

Two complete parameter sets are stored in the EEPROM. As delivered, the two sets are identical but can be edited. **Note:** 

Fill in your configuration data on the following pages.

| Code. Parameter                                                                                                    | Default setting           | Code. Parameter                                                                                                    | Default setting |
|----------------------------------------------------------------------------------------------------|---------------------------|----------------------------------------------------------------------------------------------------|-----------------|
| Code. Parameter           01. Unit           01. O/4-20 mA           01. Current beginning           01. Current end           01. Current end           01. Filter time           01. Filter time           01. Hold behavior           01. Hold behavior           01. Hold behavior           02. Pt1000/NTC30           03. Unit °C / °F           04. Current beginning           02. Current beginning           02. Current beginning           02. Current signal           03. Filter time           04. Jehavior | Default setting           | Code. Parameter         rL. Relay function         L1. Contact function         L1. Contact response         L1. Switching point         L1. Delay         L2. Contact function         L2. Contact function         L2. Contact function         L2. Contact function         L2. Switching point         L2. Hysteresis         L3. Switching point         L4. Hysteresis         L5. Delay         Ct. Setpoint         Ct. Neutral zone         Ct. I action         Ct. Dation | Default setting |
| o2. Fix current                                                                                                    |                           | Ct. PLC/PFC controlle                                                                                                    | erPLC           |
| Co. Pression unit<br>Co. Pression                                                                                                    | bar<br>bar<br>bar<br>0.05 | Ct. Pulse length<br>Ct. Pulse frequency                                                                                                    |                 |
| CA. Cal interval<br>AL. Sensocheck<br>AL. Alarm delay                                                                                                    |                           | Pb. Rinsing interval .<br>Pb. Rinse duration .                                                                                                    |                 |
| AL. LED Hold                                                                                                    |                           | Pb. Cleaning interval                                                                                                    | 0000 h          |

### Parameter set – user settings

### Code. Parameter Setting

| o1. Unit: %, hPa, mg/l, mV<br>o1. 0/4-20 mA<br>o1. Current beginning<br>o1. Current end<br>o1. Filter time<br>o1. 22mA signal<br>o1. Hold behavior<br>o1. Fix current                                                                                                    |      |
|----------------------------------------------------------------------------------------------------|------|
| <ul> <li>o2. Unit °C / °F</li> <li>o2. 0/420mA</li> <li>o2. Current beginning</li> <li>o2. Pt 1000 / NTC30</li> <li>o2. Current end</li> <li>o2. Filter time</li> <li>o2. 22mA signal</li> <li>o2. Hold behavior</li> <li>o2. Fix current</li> <li>o2. Hydrogen carbonate</li> </ul> |      |
| <ul><li>co. Pression unit</li><li>co. Pression</li><li>co. Hydrogen carbonate</li></ul>                                                                                                    | <br> |
| CA. Cal interval                                                                                                    | <br> |

### Calibration

### METTLER TOLEDO

Calibration adjusts the device to the electrode.

| Activisto    |           |                                                                                                    |
|--------------|-----------|----------------------------------------------------------------------------------------------------|
| Activate     | cal 🖊     | Activate with cal                                                                                                    |
|              |           | Enter mode code: 1100<br>Select with ► key, edit number with ▲<br>key, proceed with enter<br>(End with cal enter.)                                                                                                    |
| Hold         |           | During calibration the Transmitter<br>remains in the Hold mode for reasons<br>of safety. Output current is frozen (last<br>value or preset fixed value, depending<br>on configuration), limit and alarm<br>contacts are inactive. The controller is<br>in the configured state, Sensoface is<br>off, mode indicator "Configuration" is<br>on. |
| Input errors | Err<br>   | The calibration parameters are chek-<br>ked during the input. In the case of an<br>incorrect input "Err" is displayed for<br>approx. 3 sec. The incorrect parame-<br>ters cannot be stored. Input must be<br>repeated.                                                                                                    |
| End          | cal enter | End with <b>cal</b> .<br>The measured value and Hold are<br>displayed alternately, "enter"<br>flashes. Press <b>enter</b> to end the<br>Hold mode. The measured value is<br>displayed. The output current remains<br>frozen for another 20 sec (HOLD icon<br>on, "hourglass" flashes).                                                        |

| AL.<br>AL.<br>AL.                                           | Sensocheck<br>Alarm delay<br>LED-Hold                                                                                                  | <br> |
|-------------------------------------------------------------|----------------------------------------------------------------------------------------------------|------|
| rL.                                                         | Relay function                                                                                                    | <br> |
| L1.<br>L1.<br>L1.<br>L1.<br>L1.                             | Contact function<br>Contact response<br>Switching point<br>Hysteresis<br>Delay                                                         | <br> |
| L2.<br>L2.<br>L2.<br>L2.<br>L2.                             | Contact function<br>Contact response<br>Switching point<br>Hysteresis<br>Delay                                                         | <br> |
| Ct.<br>Ct.<br>Ct.<br>Ct.<br>Ct.<br>Ct.<br>Ct.<br>Ct.<br>Ct. | Setpoint<br>Neutral zone<br>P action<br>I action<br>D action<br>PLC/PFC controller<br>Pulse length<br>Pulse frequency<br>Hold behavior |      |
| Pb.                                                         | EasyCLN/Rinse                                                                                                    | <br> |

#### pH calibration

Calibration is used to adapt the device to the individual electrode characteristics, namely asymmetry potential and slope. Calibration can be performed with Calimatic automatic buffer recognition, with manual buffer input, by entering premeasured electrode data.

### Caution

- All calibration procedures must be performed by trained personnel. Incorrectly set parameters may go unnoticed, but change the measuring properties.
- The response time of the electrode and temperature probe is considerably reduced if the electrode is first moved about in the buffer solution and then held still.

### Automatic calibration with Calimatic

The Transmitter can only operate properly when the buffer solutions used correspond to the configured set. Other buffer solutions, even those with the same nominal values, may demonstrate a different temperature behavior. This leads to measurement errors.

| Display                                       | Action                                                                                                    | Remark                                                                                                    |
|-----------------------------------------------|----------------------------------------------------------------------------------------------------|----------------------------------------------------------------------------------------------------|
|                                               | Press <b>cal</b> key, enter code 1100.<br>Select with ► key, edit number<br>with ▲ key, proceed with <b>enter</b>                           | If an invalid code is<br>entered, the Trans-<br>mitter returns to<br>measuring mode.                                                          |
| <u>, , , , , , , , , , , , , , , , , , , </u> | Remove the electrode with<br>temperature probe, clean it<br>and immerse it in the first<br>buffer solution (in any order).                  | Transmitter in Hold<br>mode, measured<br>value frozen.<br>Sensoface inactive.                                                                 |
| ਸਮ<br>≊250ਾਵਾਡ                                | Buffer recognition<br>While the "hourglass" icon<br>flashes, the electrode and<br>temperature probe remain in<br>the first buffer solution. | The response time<br>of the electrode<br>and temperature<br>probe is consider-<br>ably reduced if the<br>electrode is first<br>moved about in |
|                                               | Buffer recognition terminated,<br>the nominal buffer value is<br>displayed.                                                                 | the buffer solution<br>and then held still.                                                                                                   |

62

| Display                             | Action                                                                                                    | Remark                                                                                                    |
|-------------------------------------|----------------------------------------------------------------------------------------------------|----------------------------------------------------------------------------------------------------|
| <b>D</b> m/<br>LI <u>A</u> 25.0°C m | Stability check:<br>The measured mV value is<br>displayed.                                                                                                 | To abort stability<br>check: Press <b>cal</b> .<br>(accuracy reduced)                                                                  |
|                                     | Calibration with the first buffer is<br>terminated. Remove the electrode<br>from the first buffer solution and<br>rinse it thoroughly.                     |                                                                                                    |
|                                     | Two-point calibration:<br>Immerse electrode in the second<br>buffer solution pH 9.21.<br>Start with <b>enter</b> .                                         | The calibration pro-<br>cess runs again as<br>for the first buffer.                                                                    |
|                                     | Retract electrode and temp probe<br>out of second buffer, rinse off,<br>re-install.<br>Repeat calibration: <b>cal</b> ,<br>End calibration: <b>enter</b> . | Slope and asymme-<br>try potential of elec-<br>trode (related to<br>25 °C) are display-<br>ed.<br>Hold is deactivated<br>after 20 sec. |

### **Manual calibration**

For calibration with manual buffer specification, you must enter the pH value of the buffer solution used in the Transmitter for the proper temperature. This presetting enables calibration with any desired buffer solution. The MAN calibration mode in the configuration mode.

| Display                                    | Action                                                                                                    | Remark                                                                                                    |
|--------------------------------------------|----------------------------------------------------------------------------------------------------|----------------------------------------------------------------------------------------------------|
|                                            | Press <b>cal</b> key,<br>enter code 1100<br>Select with ► key, edit number with<br>▲ key, proceed with <b>enter</b>                                                          | If an invalid code is<br>entered, the Trans-<br>mitter returns to mea-<br>suring mode.                                                                                                    |
|                                            | Remove the electrode, clean and<br>immerse it in the first buffer solu-<br>tion.<br>Start with <b>enter</b> .                                                                | Transmitter in Hold<br>mode, measured<br>value frozen.<br>Sensoface inactive.                                                                                                    |
| □ <b>1.0 0</b> PH<br><u>L ≜</u> > 250°c == | Enter the pH value of your buffer<br>solution for the proper tempera-<br>ture. While the "hourglass" icon<br>flashes, the electrode remains in<br>the first buffer solution. | The response time of<br>the electrode and<br>temperature probe is<br>considerably redu-<br>ced if the electrode<br>is first moved about<br>in the buffer solution<br>and then held still. |

| Display                              | Action                                                                                                    | Remark                                                                                                    |
|--------------------------------------|----------------------------------------------------------------------------------------------------|----------------------------------------------------------------------------------------------------|
| <b>D</b> m/<br>LI <u>A</u> 25.0°C == | Stability check:<br>The measured mV value is<br>displayed.                                                                                                    | To abort stability<br>check: Press cal.<br>(accuracy reduced)                                                                          |
|                                      | Calibration with the first buffer is<br>terminated.<br>Remove the electrode from the<br>first buffer solution and rinse it<br>thoroughly.                            |                                                                                                    |
|                                      | • Two-point calibration:<br>Immerse electrode in the second<br>buffer solution.<br>Enter the pH value of the second<br>buffer solution.<br>Start with <b>enter</b> . | The calibration pro-<br>cess runs again as<br>for the first buffer.                                                                    |
|                                      | Retract electrode out of second<br>buffer, rinse off, re-install.<br>Repeat calibration: <b>cal</b> ,<br>End calibration: <b>enter</b> .                             | Slope and asymme-<br>try potential of elec-<br>trode (related to<br>25 °C) are display-<br>ed.<br>Hold is deactivated<br>after 20 sec. |

### Data entry of premeasured electrodes

You can directly enter the values for slope and asymmetry potential of an electrode. The values must be known, e.g. determined beforehand in the laboratory. The DAT calibration mode must be preset in the configuration mode.

| Display                    | Action                                                                                                    | Remark                                                                             |
|----------------------------|----------------------------------------------------------------------------------------------------|------------------------------------------------------------------------------------|
|                            | Press <b>cal</b> key, enter code 1100<br>Select with ► key, edit number<br>with ▲ key, proceed with <b>enter</b>          | If an invalid code<br>is entered, the<br>Transmitter returns to<br>measuring mode. |
|                            | Ready for calibration<br>Start with <b>enter</b> .                                                                        | Transmitter in Hold<br>mode, measured<br>value frozen.<br>Sensoface inactive.      |
|                            | Enter asymmetry potential [mV].<br>Select with ► key, edit number<br>with ▲ key, proceed with <b>enter</b>                |                                                                                    |
|                            | Enter slope [%].<br>Select with ► key, edit number<br>with ▲ key, proceed with enter                                      |                                                                                    |
|                            | The Transmitter displays the new slope and asymmetry potential (at 25 °C). Proceed with <b>enter</b> .                    |                                                                                    |
| <b>390</b> ~9/<br>24 25.70 | pCO <sub>2</sub> and Hold are displayed<br>alternately.<br>Proceed with <b>enter</b> .<br>Hold is deactivated after 20 s. | Security prompt.                                                                   |

Converting slope [%] to slope [mV/pH] at 25 °C:

| %   | mV/pH |
|-----|-------|
| 78  | 46.2  |
| 80  | 47.4  |
| 82  | 48.5  |
| 84  | 49.7  |
| 86  | 50.9  |
| 88  | 52.1  |
| 90  | 53.3  |
| 92  | 54.5  |
| 94  | 55.6  |
| 96  | 56.8  |
| 98  | 58.0  |
| 100 | 59.2  |
| 102 | 60.4  |

# Converting asymmetry potential in electrode zero point:

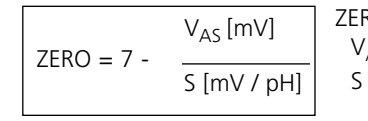

ZERO Electrode zero point V<sub>AS</sub> Asymmetry potential S Slope **Process calibration 1** 

Calibration by sampling

The electrode remains in the measured media during the process calibration. The measuring process will be interrupted only during a short time.

Procedure: During the sampling the currently measured value is stored in the transmitter. The transmitter immediately returns to the measuring mode. The calibration mode indicator flashes and reminds that the calibration has not been terminated. The sample is now measured in the lab using a reference method. The measured sample value is then entered in the transmitter. The transmitter will now calculate the asymmetry potential from the difference between the stored value and the sample value (one point calibration).

If the sample value is invalid, you can take over the value stored during the sampling. In this case, the old calibration values are stored.

Afterwards, you can start a new process calibration.

| Display         | Action                                                                                                    | Remark                                                                             |
|-----------------|----------------------------------------------------------------------------------------------------|------------------------------------------------------------------------------------|
|                 | Product calibration, step 1:<br>Press cal key,<br>enter code 1105<br>(Select with ► key, edit number<br>with ▲ key, proceed with enter | If an invalid code is<br>entered, the<br>Transmitter returns to<br>measuring mode. |
| Jg0hPo<br>Stor€ | Take sample and store value.<br>Proceed with <b>enter</b>                                                                              | Now the sample can<br>be measured in the<br>lab.                                   |

| Display                  | Action                                                                                                    | Remark                                                                                      |
|--------------------------|----------------------------------------------------------------------------------------------------|---------------------------------------------------------------------------------------------|
| <b>390</b> ∞94<br>283℃ ∞ | Measuring mode:<br>From the flashing CAL mode<br>indicator you see that sample<br>calibration has not been termi-<br>nated.                     | While the sample<br>value is determined,<br>the Transmitter is in<br>measuring mode.        |
| 503 <b>183</b>           | Product calibration, step 2:<br>When the sample value has<br>been determined, call up the<br>product calibration once more<br>(cal, code 1105). | Display<br>(approx. 3 sec)                                                                  |
|                          | Enter lab value. The new asym-<br>metry potential is calculated.                                                                                |                                                                                             |
|                          | Display of slope and new asym-<br>metry potential<br>(related to 25 °C).<br>End calibration with <b>enter</b> .                                 | New calibration:<br>Press <b>cal</b> .                                                      |
|                          | The measured value is shown in<br>the main display alternately with<br>"Hold"; "enter" flashes.<br>End with <b>enter</b> .                      | After end of calibra-<br>tion, the outputs<br>remain in Hold<br>mode for approx.<br>20 sec. |

#### **Process calibration 2**

Aeration

The electrode remains in the process during the calibration with standard gas. The measuring process will be interrupted only during a short time.

Procedure: The system is exposed to a standard calibration gas with a defined CO<sub>2</sub> partial pressure (consider pressure dependence) and calibrated accordingly. This method allows two calibration possibilities. The aeration procedure may take place directly in the reactor, or in the flushing chamber of a retractable housing like InTrac 797. In both cases, it is important to flush the reactor or the flushing chamber with standard gas until a stable reading is displayed on the transmitter. The process calibration can be started as soon as the reading is stable. When a stable reading is displayed, proceed with entering the correct partial pressure, after the correction with the process pressure. The transmitter will calculate the new asymmetry potential of the CO<sub>2</sub> sensor.

| Display                     | Aktion                                                                                                    | Bemerkung                                                                          |
|-----------------------------|----------------------------------------------------------------------------------------------------|------------------------------------------------------------------------------------|
| <b>[ AL</b> co2             | Product calibration, step 2:<br>Press cal key,<br>enter code 1106<br>(Select with $\blacktriangleright$ key, edit num-<br>ber with $\blacktriangle$ key, proceed with<br>enter | If an invalid code<br>is entered, the<br>Transmitter returns<br>to measuring mode. |
| <b>390</b> hPo<br>_Stort == | Store value.<br>Proceed with <b>enter</b>                                                                                                    | The value must be stable displayed.                                                |

| Display                   | Action                                                                                                    | Remark                                                                                        |
|---------------------------|----------------------------------------------------------------------------------------------------|-----------------------------------------------------------------------------------------------|
|                           | Manual input of the known<br>CO <sub>2</sub> partial pressure.<br>Calculation of the new asyme-<br>tric potential.         |                                                                                               |
|                           | Display of slope and new<br>asymmetry potential<br>(related to 25 °C).<br>End calibration with <b>enter</b> .              | New calibration:<br>Press <b>cal</b> .                                                        |
| ∃90 <sup>°</sup> hPo<br>≞ | The measured value is shown<br>in the main display alternately<br>with "Hold"; "enter" flashes.<br>End with <b>enter</b> . | After end of cali-<br>bration, the out-<br>puts remain in<br>Hold mode for<br>approx. 20 sec. |

### Temperature probe adjustment

| Display     | Action                                                                                                    | Remark                                                                                                    |
|-------------|----------------------------------------------------------------------------------------------------|----------------------------------------------------------------------------------------------------|
|             | Activate calibration<br>(Press <b>cal</b> ,<br>enter m, ode code 1015)<br>Select with ► key, edit number<br>with ▲ key, proceed with <b>enter</b>                                   | Wrong settings chan-<br>ge the measurement<br>properties! If an inva-<br>lid code<br>is entered, the<br>Transmitter returns to<br>measuring mode. |
|             | Measure the temperature of the process medium using an exter-<br>nal thermometer                                                                                                    | The Transmitter is in<br>Hold mode.                                                                                                    |
| <br>▲250° ₪ | Enter measured temperature<br>value.<br>Select with ► key, edit number<br>with ▲ key, proceed with enter<br>End adjustment with enter.<br>HOLD will be deactivated after<br>20 sec. | Default:<br>Current value of<br>secondary display.                                                                                                |

### Measurement

| Display                  | Remark                                                                                                    |
|--------------------------|----------------------------------------------------------------------------------------------------|
| <b>390</b> ‴9∧<br>28.3°℃ | In the measuring mode the main display shows the confi-<br>gured process variable, the secondary display shows the<br>temperature During calibration you can return to measu-<br>ring mode by pressing the <b>cal</b> , during configuration by<br>pressing <b>conf</b> .<br>(Waiting time for meas. value stabilization approx. 20 s). |

### **Diagnostics functions**

| Display            | Remark                                                                                                    |
|--------------------|----------------------------------------------------------------------------------------------------|
| Rm <b>5.5</b>      | <b>Display of output currents</b><br>Press <b>enter</b> while in measuring mode.<br>The current at output 1 is shown in the main display, the<br>current at output 2 in the secondary display.<br>After 5 sec the Transmitter returns to measuring mode.                                                                |
| ©98°/₀<br>∑ ≜(n/ ⊡ | <b>Display of calibration data (Cal Info)</b><br>Press <b>cal</b> while in measuring mode and enter code 0000.<br>The slope is shown in the main display, the asymmetry<br>potential in the secondary display.<br>After 20 sec the Transmitter returns to measuring mode<br>(immediate return at pressing <b>cal</b> ). |
| ₽50°c ==           | Display of electrode potential<br>(Sensor monitor)<br>Press conf while in measuring mode and enter code<br>2222. The (uncompensated) electrode potential is shown<br>in the main display, the measuring temperature in the<br>secondary display.<br>Press enter to return to measurement.                               |
|                    | Display of last error message<br>(Error Info)<br>Press conf while in measuring mode and enter<br>code 0000. The last error message is displayed for<br>approx. 20 sec.<br>After that the message will be deleted<br>(immediate return to measurement at pressing enter).                                                |

These functions are used for testing the connected peripherals.

| Display                                                                                                 | Action / Remarks                                                                                                    |
|----------------------------------------------------------------------------------------------------|----------------------------------------------------------------------------------------------------|
|                                                                                                    | Specify current at output 1<br>• Press conf, enter code 5555<br>The current indicated in the main display for<br>output 1 can be edited.<br>Select with ► key, edit number with ▲ key,<br>proceed with enter<br>The actually measured current is shown in the seconda-<br>ry display. The Transmitter is in Hold mode.<br>Press enter to return to measurement (Hold remains<br>active for another 20 sec).                                                           |
|                                                                                                    | <ul> <li>Specify current at output 2</li> <li>Press conf, enter code 5556</li> <li>The current indicated in the main display for output 2 can be edited.</li> <li>Select with ► key, edit number with ▲ key, proceed with enter.</li> <li>The actually measured current is shown in the secondary display. The Transmitter is in Hold mode.</li> <li>Press enter to return to measurement.</li> </ul>                                                                 |
| LESE<br>A rELAISE<br>CONTRACT<br>A rELAISE<br>Select a<br>relay<br>Test 0/1<br>Return to<br>measurement | Relay test (manual test of contacts)  Press conf, enter code 5557 The relays are frozen. This state is indicated in the display. The 4 digits in the display correspond to the 4 relays (as on terminal plate): 1 <sup>st</sup> digit: R1 2 <sup>nd</sup> digit: R2 3 <sup>rd</sup> digit: AL 4 <sup>th</sup> digit: CLN Function test using arrow keys – see left column. When exiting the function (enter), the relays are set corresponding to the measured value. |

| Display                                                                | Action / Remarks                                                                                                    |
|------------------------------------------------------------------------|----------------------------------------------------------------------------------------------------|
| Controller<br>characteristic                                           | Controller test (manual specification of con-<br>troller output) <ul> <li>Press conf, enter code 5559</li> </ul> <li>After function activation "Ctrl" is displayed for approx. 3 sec.</li> <li>With controller turned off, "OFF" is displayed in addition, then return to measuring mode.</li> <li>The function is used to start up control loops or check the actuators.</li> <li>For bumpless changeover to automatic operation (exiting this function), configure an l-action component (reset time).</li> |
| Setpoint                                                               | Specify value:<br>Select with ► key, edit number with ▲ key,<br>proceed with <b>enter</b>                                                                                                    |
| The arrows indica-<br>te which relay<br>(valve) is active:             | The Transmitter is in Hold mode.<br>Press <b>enter</b> to return to measurement (Hold remains<br>active for another 20 sec).                                                                                                    |
| Relay 2 active<br>(Meas. value ><br>setpoint)                          | Controller output -100 to 0 %: Relay 2 active                                                                                                    |
| <ul> <li>Relay 1 active<br/>(Meas. value &lt;<br/>setpoint)</li> </ul> | Controller output 0 to +100 %: Relay 1 active                                                                                                    |
|                                                                        | Momentary controller output (adjusted value has not<br>been stored yet)                                                                                                    |

### **Controller functions**

#### **PID controller**

### P controller

Application in integrating systems (e.g. closed tank, batch processes).

### **PI controller**

Application in non-integrating systems (e.g. drains).

### **PID controller**

The additional derivative action compensates for measurement peaks.

### **Controller characteristic**

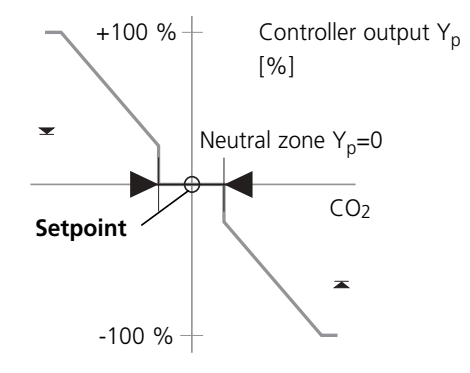

#### Note:

In Hold mode the controller output acts as configured (Y = const. or Y = 0).

### **Controller equations**

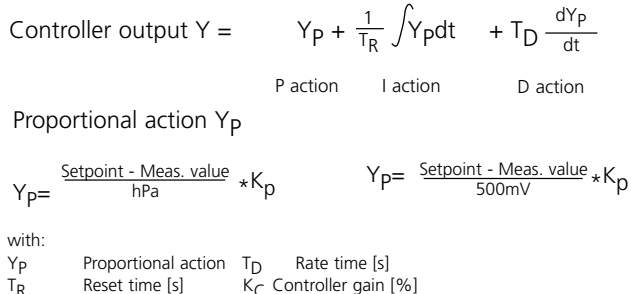

### Proportional action (Gradient K<sub>C</sub> [%])

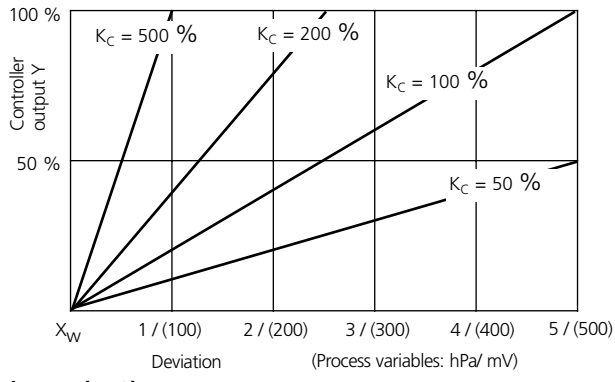

#### Neutral zone (Y=0)

Tolerated deviation from setpoint.

The setting , for example, permits a deviation of  $\pm$  0.5 % from the desired value without activating the controller.

### Pulse length / pulse frequency controller

### Pulse length controller (PLC)

The pulse length controller is used to operate a valve as an actuator. It switches the contact on for a time that depends on the controller output. The period is constant. A minimum ON time of 0.5 sec is maintained even if the controller output takes corresponding values.

#### Output signal (switching contact)of pulse length controller

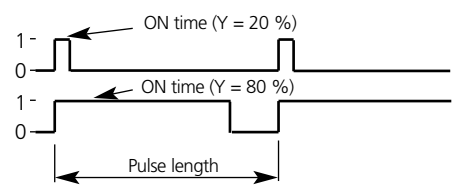

### Pulse frequency controller (PFC)

The pulse frequency controller is used to operate a frequencycontrolled actuator. It varies the frequency with which the contacts are switched on. The maximum pulse frequency [pulses/ min] can be defined. It depends on the actuator.

The contact ON time is constant. It is automatically calculated from the user-defined maximum pulse frequency.

### Output signal (switching contact) of pulse frequency controller

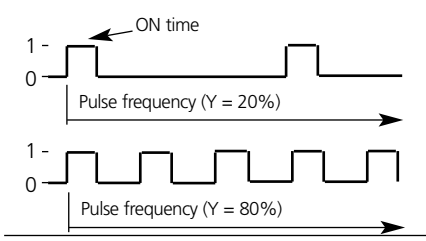

### **Connecting a rinsing system**

The "Clean" contact can be used to connect a simple splash cleaning system. Rinse duration and rinsing interval are defined during configuration. (page 53)

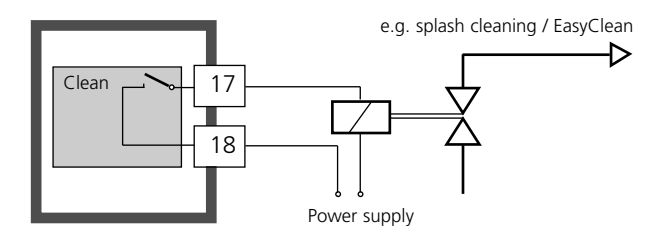

#### Operation with automatic cleaning system

"EasyClean" is a separate automatic cleaning system. The cleaning cycle is activated according to the cleaning interval defined during configuration (Pg 56). Also see EasyClean Manual.

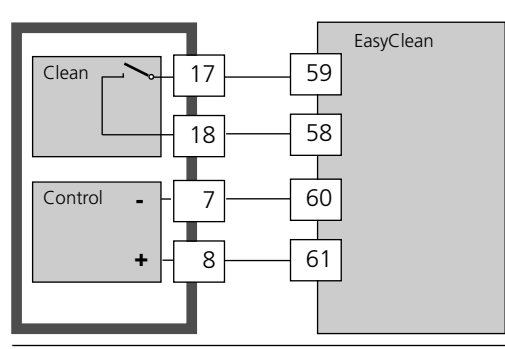

### Error messages (Error Codes)

| Errors | Display                       | Problem<br>Possible causes                                                                                                    | Alarm contact | Red LED | Out 1 (22 mA) | Out 2 (22 mA) |
|--------|-------------------------------|----------------------------------------------------------------------------------------------------|---------------|---------|---------------|---------------|
| ERR 01 | Measured<br>value<br>flashes  | <ul> <li>pH electrode</li> <li>Electrode defective</li> <li>Too little electrolyte in electrode</li> <li>Electrode not connected</li> <li>Break in electrode cable</li> <li>Incorrect electrode connected</li> </ul> | x             | x       | х             |               |
| ERR 02 | Measured<br>value<br>flashes  | Measure range<br>• >0.00 pH>14.00<br>• Electrode not connected<br>• Break in electrode cable<br>• Incorrect electrode connected<br>• Electrode potential < 1500 mV                                                   | х             | x       | х             |               |
| ERR 98 | "Conf"<br>flashes             | System error<br>Configuration or calibration data<br>defective; completely reconfigure<br>and recalibrate the device.<br>Memory error in device program<br>(PROM defective)                                          | х             | x       | x             | x             |
| ERR 99 | <sup>™</sup> FAIL″<br>flashes | Factory settings<br>EEPROM or RAM defective<br>This error message only occurs in<br>the case of a complete defect. The<br>Transmitter must be repaired and<br>recalibrated at the factory.                           | x             | x       | x             | x             |

| Errors           | Symbol<br>(flashing) | Problem<br>Possible causes                                               | Alarm contact                                       | Red LED   | Out 1 (22 mA) | Out 2 (22 mA) |  |
|------------------|----------------------|--------------------------------------------------------------------------|-----------------------------------------------------|-----------|---------------|---------------|--|
| ERR 03           | ₽                    | Temperature probe<br>Open or short circuit<br>Temperature range exceeded | x                                                   | x         | x             | x             |  |
| ERR 11           |                      | Current output 1<br>Current below 0 (3.8) mA                             | х                                                   | х         | x             |               |  |
| ERR 12           |                      | Current output 1<br>Current above 20.5 mA                                | х                                                   | х         | x             |               |  |
| ERR 13           | (11A)                | Current output 1<br>Current span too small / too large                   | х                                                   | x         | x             |               |  |
| ERR 21           |                      | Current output 2<br>Current below 0 (3.8) mA                             | х                                                   | х         |               | x             |  |
| ERR 22           |                      | Current output 2<br>Current above 20.5 mA                                | x                                                   | х         |               | х             |  |
| ERR 23           |                      | Current output 2<br>Current span too small / too large                   | x                                                   | x         |               | х             |  |
| ERR 41<br>ERR 42 | ŗ.                   | Rinsing probe: Communication<br>Calibration error                        | x                                                   | x         | х             | x             |  |
| ERR 33<br>ERR 34 | Ł                    | Sensocheck: Glass electrode<br>Reference electrode                       | x<br>Sen                                            | x<br>sofa | x<br>ce ac    | tive          |  |
|                  | s Izero .            | • Zero error, Sensoface active, see Pg 84                                |                                                     |           |               |               |  |
|                  | Stope<br>Zero        | Slope error, Sensoface active, see Pg 8                                  | • Slope error, Sensoface active, see Pg 84          |           |               |               |  |
|                  | 🖋 🕒                  | Response time exceeded, Sensoface act                                    | Response time exceeded, Sensoface active, see Pg 84 |           |               |               |  |
|                  | <b>%</b> 🗄           | • Cal interval expired, Sensoface active, s                              | see P                                               | g 84      |               |               |  |

# Error messages (during calibration)

| -                    |                                                                                                    |
|----------------------|----------------------------------------------------------------------------------------------------|
| Symbol flashes:      | Problem<br>Possible causes                                                                                                    |
| { ( ] <sub>m</sub> ⊭ | Asymmetry potential out of range<br>(±60 mV)<br>• Electrode worn out<br>• Buffer solution contaminated<br>• Buffer does not belong to buffer set<br>• Nominal electrode zero point ≠ pH 7                                          |
| <b>150</b> °′°<br>⊠  | Electrode slope out of range<br>(80 – 103 %)<br>• Electrode worn out<br>• Buffer solution contaminated<br>• Buffer does not belong to buffer set<br>• electrode used, has different nominal slope                                  |
|                      | <ul> <li>Problems during recognition<br/>of the buffer solution</li> <li>Same or similar buffer solution was used for<br/>both calibration steps</li> <li>Buffer solution used does not belong to buffer<br/>set device</li> </ul> |

| Symbol flashes: | Problem<br>Possible causes                                                                                                    |
|-----------------|----------------------------------------------------------------------------------------------------|
|                 | <ul> <li>Problems during recognition<br/>of the buffer solution (continued)</li> <li>During manual calibration the buffer solutions<br/>were not used in the specified order</li> <li>Buffer solutions contaminated</li> <li>Electrode defective</li> <li>Electrode not connected</li> <li>Electrode cable defective</li> </ul>                                                                                                    |
| <b>CAL</b> ERR  | <ul> <li>Calibration was canceled after approx.</li> <li>2 min because the electrode drift was too large.</li> <li>Electrode defective</li> <li>Electrode dirty</li> <li>No electrolyte in the electrode</li> <li>Electrode cable insufficiently shielded or defective</li> <li>Strong electric fields influence the measurement</li> <li>Major temperature fluctuation of the buffer solution</li> <li>No buffer solution or extremely diluted</li> </ul> |

### **Operating states**

| Operating state               | Out 1 | Out 2 | Rel. 1/2<br>Controller | Rel.1/2<br>Limit value | Cleaning<br>contact | Alarm contact | LED | Time out |
|-------------------------------|-------|-------|------------------------|------------------------|---------------------|---------------|-----|----------|
| Measurement                   |       |       |                        |                        |                     |               |     |          |
| Cal Info<br>(cal) 0000        |       |       |                        |                        |                     |               |     | 20 s     |
| Error Info<br>(conf) 0000     |       |       |                        |                        |                     |               |     | 20 s     |
| Calibration<br>(cal) 1100     |       |       |                        |                        |                     |               |     |          |
| Temp adjustment<br>(cal) 1015 |       |       |                        |                        |                     |               |     |          |

| Operating state                  | Out 1                                | Out 2 | Rel.1/2<br>Controller | Rel.1/2<br>Limit value | Cleaning<br>contact | Alarm contact | LED | Time out   |
|----------------------------------|--------------------------------------|-------|-----------------------|------------------------|---------------------|---------------|-----|------------|
| Process cal 1<br>(cal) 1105      |                                      |       |                       |                        |                     |               |     |            |
| Process cal 2<br>(cal) 1106      |                                      |       |                       |                        |                     |               |     |            |
| Configuration<br>(conf) 1200     |                                      |       |                       |                        |                     |               |     | 20<br>min  |
| Parameter set 1/2<br>(conf) 7654 |                                      |       |                       |                        |                     |               |     | 20<br>min  |
| Sensor monitor<br>(conf) 2222    |                                      |       |                       |                        |                     |               |     | 20<br>min  |
| Current source 1<br>(conf) 5555  |                                      |       |                       |                        |                     |               |     | 20<br>min  |
| Current source 2<br>(conf) 5556  |                                      |       |                       |                        |                     |               |     | 20<br>min  |
| Relay test<br>(conf) 5557        |                                      |       |                       |                        |                     |               |     | 20<br>min  |
| Manual controller<br>(conf) 5559 |                                      |       |                       |                        |                     |               |     | 20<br>min  |
| Rinsing function                 |                                      |       |                       |                        |                     |               |     |            |
| HOLD input                       |                                      |       |                       |                        |                     |               |     |            |
| Explanation:                     | act                                  | ve    |                       |                        | •                   |               |     | . <u> </u> |
|                                  | as configured (Last/Fix or Last/Off) |       |                       |                        |                     |               |     |            |

### Sensoface

### **METTLER TOLEDO**

(Sensocheck must have been activated during configuration.)

The little smiley in the display (Sensoface) alerts for electrode problems (defective sensor, defective cable, maintenance required). The permitted calibration ranges and the conditions for a friendly, neutral, or sad Sensoface are summarized in the following chart. Additional icons refer to the error cause.

### Sensocheck

Continuously monitors the electrodes and wires for short circuits or open circuits. Critical values make the Sensoface "sad" and the corresponding icon flashes:

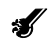

The Sensocheck message is also output as error message Err 33. The alarm contact is active, the red LED is lighted, output current 1 is set to 22 mA (when configured correspondingly). Sensocheck can be switched off during configuration (then Sensoface is also disabled). Exception: After a calibration the "friendly" Smiley is always displayed for confirmation.

### Note

The worsening of a Sensoface criterion leads to the devaluation of the Sensoface indicator (Smiley becomes "sad"). An improvement of the Sensoface indicator can only take place after calibration or removal of am electrode defect.

| Display       | Problem                             | Status |                                                                                                    |
|---------------|-------------------------------------|--------|----------------------------------------------------------------------------------------------------|
| Slope<br>Zero | Asymmetry<br>potential and<br>slope |        | Asymmetry potential (zero) and slope<br>of the electrode are still okay,<br>However, the electrode should be<br>replaced soon.                                     |
|               |                                     | ::     | Asymmetry potential (zero point)<br>and/or slope of the electrode have rea-<br>ched values which no longer ensure<br>proper calibration.<br>Replace the electrode. |
| )<br>S        | Calibration<br>timer                |        | Over 80 % of the calibration interval has already past.                                                                                                    |
|               |                                     | ::     | The calibration interval has been exceeded.                                                                                                    |
| Ł             | Electrode defec-<br>tive            | ::     | Check the electrode and its<br>connections<br>(also see error messages<br>Err 33 and Err 34, Page 78.                                                              |

### Appendix Specifications

| pH/mV input                                                                                                    | Input<br>Input<br>Input                                                                                                    | Glass electrode<br>Reference electrode<br>Auxiliary electrode |  |  |  |
|----------------------------------------------------------------------------------------------------|----------------------------------------------------------------------------------------------------|---------------------------------------------------------------|--|--|--|
| Measuring range                                                                                                    | pH: 0.00                                                                                                    | 0 14.00                                                       |  |  |  |
| Display range CO <sub>2</sub><br>Saturation<br>Concentration<br>Partial pressure<br>Input resistance<br>Input current<br>Input reference electrode1)<br>Measuring error1,2,3)<br>Process pressure*) | 0.0 200.0 % (0 60 °C / 32140 °F)<br>0.0 999.9 mg/l (0 60 °C / 32140 °F)<br>0000 4000 mg/l (0 60 °C / 32140 °F)<br>0,0 999.9 2000 hPa<br>Input glass electrode1)<br>> 0.5 x 10 <sup>12</sup> $\Omega$<br>< 2 x 10 <sup>-12</sup> $\Lambda$<br> ) Input resistance > 1 x 10 <sup>10</sup> $\Omega$<br>Input current < 1 x 10 <sup>-10</sup> $\Lambda$<br>< 5 % of measured value +2 mg/l,<br>resp. 0.2 %, resp. 2 hPa<br>0.000 4.000 bar |                                                               |  |  |  |
| Electrode standardization                                                                                                    | 0.000                                                                                                    | . 1.000 mol/l                                                 |  |  |  |
| pH/CO <sub>2</sub>                                                                                                    | pH-calibration<br>operating modes<br>AUT Auto-calibration with buffer pH 7.00, 9<br>MAN manual calibration with input<br>induvidual buffer values<br>DAT data input of premeasured sensors<br>CO2-calibration<br>Product calibration (with separat Mode-Code)<br>max. calibration range<br>asymmetry potential ±60 mV<br>slope 80 103 % (47.5 61 mV/pH)<br>(possibly restrictive hints by Sensoface)                                   |                                                               |  |  |  |
| Caltimer                                                                                                    | 0000                                                                                                    | 9999 h                                                        |  |  |  |

### Specifications

| Sensocheck                                                                                                    | Automatic monitoring of glass and reference electrode (can be disabled). Delay time approx. 30 s                                                                                                    |  |  |  |  |
|----------------------------------------------------------------------------------------------------|----------------------------------------------------------------------------------------------------|--|--|--|--|
| Sensoface                                                                                                    | Provides information on the electrode condition.<br>Evaluation of zero/slope, response, calibration<br>interval, Sensocheck                                                                                                    |  |  |  |  |
| Temperature input<br>2-wire connection, adjustable<br>Measurement range<br>Adjustment range<br>Resolution<br>Meas. error1,2,3) | Pt 1000 / NTC 30<br>-20.0 150.0 °C / -4 302 °F<br>10 K<br>0.1 °C / 1 °F<br>< 0.5 K                                                                                                    |  |  |  |  |
| HOLD input<br>Function<br>Switching volatage                                                                                   | Galv. separated (OPTO coupler)<br>Switches device to HOLD mode<br>0 2 V (AC/DC) inaktive<br>10 30 V (AC/DC) HOLD aktive                                                                                                    |  |  |  |  |
| CONTROL input<br>Function<br>Switching voltage                                                                                 | Galv. separated (OPTO coupler)<br>Control input for automatic cleaning/<br>calibration system<br>0 2 V (AC/DC) inactive<br>10 30 V (AC/DC) active                                                                                                    |  |  |  |  |
| Output 1<br>Measured variable *)<br>Overrange *)<br>Output filter *)<br>Meas. error1)<br>Start / end of scale<br>Adm. span     | 0/4 20 mA, max. 10 V, floating<br>(galv. connected to output 2)<br>CO <sub>2</sub> value (%, mg/l, hPa)<br>22 mA In the case of error messages<br>PT1-filter, filter time constant 0 120 s<br>< 0.3 % current value +0.05 mA<br>as desired within ranges<br>2 200 % / 50 4000 mg/l /50 2000 hPa |  |  |  |  |
| Output 2<br>Measured variable<br>Overrange *)<br>Output filter *)                                                              | 0/4 20 mA, max. 10 V, floating<br>( galv. connected to output 1)<br>Temperature<br>22 mA In the case of error messages<br>PT1-filter, filter time constant 0 120 s                                                                                                    |  |  |  |  |

| Meas. error1)<br>Start / end of scaale*)<br>Adm. span  | < 0.3 % current value +0.05 mA<br>as desired within ranges<br>10 100 K                                                |
|--------------------------------------------------------|----------------------------------------------------------------------------------------------------|
| Alarm contact<br>Contact ratings                       | Relay contact, floating<br>AC < 250 V / < 3 A / < 750 VA<br>DC < 30 V / < 3 A / < 90 W                                |
| Contact response<br>Alarm delay                        | N/C (fail-safe type)<br>00000600 s                                                                                    |
| Limit values                                           | Output via relay contacts R1, R2 (see PID process contoller) Contacts R1, R2 floating, but inter-connected            |
| Contact ratings                                        | AC < 250 V / < 3 A / < 750 VA<br>DC < 30 V / < 3 A / < 90 W                                                           |
| Contact response *)                                    | N/C or N/O<br>Delay *) 0000 9999 s<br>Switching points *)                                                             |
| As desired within range<br>Hysteresis *)               | max. 40 % of MR floating                                                                                              |
| PID-Process controller                                 | Output via relay contacts R1, R2 (see limit values)<br>R1 base valve, R2 acid valve specification *)                  |
| Set point specification*)                              | 0 100,0 % / 0 1999 mg/l /<br>0 999,9 hPa                                                                              |
| Neutral zone *)                                        | 0 20,0 % / 0 400 mg/l /<br>0 200,0 hPa                                                                                |
| P-action *) controller gaine<br>I-action *) reset time | Kr: 0010 9999 %<br>Tr: 0000 9999 s<br>(0000 s = no integral action)                                                   |
| D-action *) derivative time                            | Td: 0000 9999 s<br>(Os= no derivative action)                                                                         |
| Controller type *)<br>Pulse periode *)                 | pulse length controller or pulse frequency controller<br>0001 0600 s, min. ON time 0,5 s<br>(pulse length controller) |
| max. pulse frequency *)                                | 0001 0180 min-1<br>(pulse frequency controller)                                                                       |
| Cleaning function*)                                    | Relay contact, floating for controlling a simple rinsing system or an automatic cleaning system                       |
| Contact ratings                                        | AC < 250 V / < 3 A / < 750 VA                                                                                         |

### **METTLER TOLEDO**

### Specifications

| Contact response *)<br>Rinsing interval *) | DC < 30 V / < 3 A / < 90 W<br>N/C or N/O<br>000.0 999,9 h<br>(000.0 h - classing function switched off)           |
|--------------------------------------------|----------------------------------------------------------------------------------------------------|
| Cleaning interval *)<br>Post-delay         | 0000 1999 s<br>20 s                                                                                               |
| <b>Display</b><br>Main display             | LC display, 7-segment with icons<br>Characters height 17 mm, unit symbols 10 mm<br>Secondary display              |
| Characters height 10 mm, u                 | nit symbols 7 mm                                                                                                  |
| Sensoface                                  | 3 status indicators (friendly, neutral, sad smily)                                                                |
| Mode indication                            | 5 status bars:<br>"meas", "cal", "alarm", "cleaning", "config"<br>18 further icons for configuration and messages |
| Alarm indication                           | red LED in case of alarm or HOLD, user defined                                                                    |
| Keypad                                     | 5 keys: [cal] [conf] [►] [▲] [enter]                                                                              |
| Service functions                          |                                                                                                    |
| Current source                             | Current adjustable for output 1 and 2<br>00.00 to 22.00mA)                                                        |
| Manual controller                          | Controller output entered directly<br>(startup of control process)                                                |
| Device self-test                           | Automatic memory test<br>(RAM, FLASH, EEPROM)                                                                     |
|                                            | Display test<br>Display of all segments                                                                           |
|                                            | Last Error                                                                                                    |
| Display of last error occurred             | Concer monitor                                                                                                    |
|                                            | Sensor monitor<br>Display of direct, uncorrected sensor signal<br>(electrode)                                     |
| Manual control of the four s               | witching contacts                                                                                                 |
| Parameter sets *)                          | Two coloctable parameter sets for different                                                                       |

| Explosion protection                              | NI, Class I, Div 2, Group A, B, C, D<br>(USA/Canada)                                                                                 |  |  |
|---------------------------------------------------|----------------------------------------------------------------------------------------------------|--|--|
| Data retention<br>EMV                             | Parameters and calibration > 10 years (EEPROM)<br>DIN EN 61326 VDE 0843 part 20 /01.98<br>DIN EN 61326/A1 VDE 0843 part 20/A1 /05.99 |  |  |
| Lightning protection                              | DIN EN 61000-4-5, installation class 2                                                                                               |  |  |
| Protection against<br>against<br>electrical shock | Protective separation of all extra-low-voltage circuits mains by double insulation as per EN 61010-1                                 |  |  |
| Power supply                                      | 24 (-15%) 230 (+15%) V AC/DC;<br>ca. 2 VA AC: 45 65 Hz<br>Overvolatage category II, Class II                                         |  |  |
| Nominal operatings                                | Ambient temperature $-20 \dots +55 \text{ °C} (-4 \dots 131 \text{ °F})$                                                             |  |  |
| Transport/Storage temp                            | -20 +70 °C (-4158 °F)                                                                                                    |  |  |
| Relative humidity                                 | 10 95 % not condensing                                                                                                    |  |  |
| Power supply                                      | 24 (-15%) 230 (+15%) V AC/DC                                                                                                    |  |  |
| Frequency for AC                                  | 45 65 Hz                                                                                                    |  |  |
| Enclosure                                         | Molded enclosure made of PBT                                                                                                    |  |  |
| Color                                             | bluish grav RAL 7031                                                                                                    |  |  |
| Assembly                                          | Wall mounting                                                                                                    |  |  |
|                                                   | Pipe mounting: dia 40 to 60 mm, dia 30 to 45 mm<br>Panel mounting, cutout to DIN 43 700<br>Sealed against page                       |  |  |
| Dimensions                                        | H 144 mm W 144 mm D 105 mm                                                                                                    |  |  |
| Ingress protection                                | IP 65 / NEMA 4X (USA/Canada: interioer use)                                                                                          |  |  |
| Cable glands                                      | 3 breakthroughs for cable glands M20x1.5<br>2 breakthroughs for NPT 1/2" 1 and 2 or                                                  |  |  |
| Weight                                            | Approx. 1 kg                                                                                                    |  |  |
| *) User-defined                                   | 2) ± 1 count                                                                                                    |  |  |
| i, io ice / to rait i, at nonni                   | ar operating conditions = 5/103 sensor entor                                                                                         |  |  |

### **Buffer table**

### METTLER TOLEDO

Mettler-Toledo technical buffers

### Product line and accessories

| °C | рН   | рН   | Devices                            | Order No.  |
|----|------|------|------------------------------------|------------|
| 0  | 7.12 | 9.52 |                                    |            |
| 5  | 7.09 | 9.45 | CO <sub>2</sub> Transmitter 5100 e | 52 121 105 |
| 10 | 7.06 | 9.38 | 2                                  |            |
| 15 | 7.04 | 9.32 | Mounting accessories               |            |
| 20 | 7.02 | 9.26 | Pipe-mount kit                     | 52 120 741 |
| 25 | 7.00 | 9.21 | Panel-mount kit                    | 52 120 740 |
| 30 | 6.99 | 9.16 | Protective hood                    | 52 120 739 |
| 35 | 6.98 | 9.11 |                                    |            |
| 40 | 6.97 | 9.06 |                                    |            |
| 45 | 6.97 | 9.03 |                                    |            |
| 50 | 6.97 | 8.99 |                                    |            |
| 55 | 6.98 | 8.96 |                                    |            |
| 60 | 6.98 | 8.93 |                                    |            |
| 65 | 6.99 | 8.90 |                                    |            |
| 70 | 7.00 | 8.88 |                                    |            |
| 75 | 7.02 | 8.85 |                                    |            |
| 80 | 7.04 | 8.83 |                                    |            |
| 85 | 7.06 | 8.81 |                                    |            |
| 90 | 7.09 | 8.79 |                                    |            |
| 95 | 7.12 | 8.77 |                                    |            |

### Glossary

| Asymmetry<br>potential   | The voltage which a pH electrode provides<br>at a pH of 7. The asymmetry potential is<br>different for each electrode and changes<br>with age and wear.                                                                                                    | Electrode slope         | Is indicated in % of the theoretical slope<br>(59.2 mV/pH at 25 °C). The electrode<br>slope is different for every electrode and<br>changes with age and wear.                                                                                                   |
|--------------------------|----------------------------------------------------------------------------------------------------|-------------------------|----------------------------------------------------------------------------------------------------|
| Buffer set               | Contains selected buffer solutions which<br>can be used for automatic calibration with                                                                                                    | Electrode<br>zero point | See asymmetry potential                                                                                                    |
| Buffer solution          | Solution with an exactly defined pH value<br>for calibrating a pH meter.                                                                                                    | GainCheck               | Device self-test which runs automatically in<br>the background at fixed intervals. The<br>memory and measured-value transmission<br>are checked. You can also start the<br>GainCheck manually. Then a display test is<br>also conducted and the software version |
| Calibration              | Adjustment of the transmitter to the cur-<br>rent electrode characteristics. The asym-<br>metry potential and slope are adjusted.<br>You can conduct either a one or a two-<br>point calibration. With one-point calibra-<br>tion only the asymmetry potential (zero<br>point) is adjusted. | Mode code               | displayed.<br>Preset four-digit number to select certain<br>modes.                                                                                                    |
| Calimatic                | Automatic buffer recognition. The paten-<br>ted Calimatic then automatically recogni-<br>zes the buffer solutions used during cali-<br>bration.                                                                                                    |                         |                                                                                                    |
| Combination<br>electrode | Combination of glass and reference elec-<br>trode in one body.                                                                                                    |                         |                                                                                                    |

### METTLER TOLEDO

### Glossary

| One-point Calib<br>calibration poter<br>The p<br>one b<br>point | Calibration with which only the asymmetry potential (zero point) is taken into account.                                                                                        | Slope                                                                                                    | See Electrode slope                                                                                                    |
|-----------------------------------------------------------------|----------------------------------------------------------------------------------------------------|----------------------------------------------------------------------------------------------------|----------------------------------------------------------------------------------------------------|
|                                                                 | The previous slope value is retained. Only<br>one buffer solution is required for a one-<br>point calibration.                                                                 | Two-point calibration                                                                                                    | Calibration with which the electrode asym-<br>metry potential (zero point) and slope are<br>determined. Two buffer solutions are requi- |
| pH electrode<br>system                                          | A pH electrode system consists of a glass<br>and a reference electrode. If they are com-<br>bined in one body, they are referred to as<br>combination electrode.               | e system consists of a glass<br>e electrode. If they are com-<br>ody, they are referred to as <b>Zero point</b> See asymmetry potential<br>lectrode. |                                                                                                    |
| Response time                                                   | Time from the start of a calibration step to the stabilization of the electrode potential.                                                                                     |                                                                                                    |                                                                                                    |
| Sensocheck                                                      | Sensocheck continuously monitors the glass<br>and reference electrodes. The resulting<br>information is indicated by the Sensoface<br>smileys. Sensocheck can be switched off. |                                                                                                    |                                                                                                    |
| Sensoface                                                       | Provides information on the electrode con-<br>dition. The zero point, slope, and response<br>time are evaluated. In addition, the<br>Sensocheck information is indicated.      |                                                                                                    |                                                                                                    |

### Index

| Alarm settings                       | 47     |
|--------------------------------------|--------|
| Alarm delay                          | 48     |
| Error moscago                        | 01     |
|                                      |        |
| Operating state                      | 85     |
| Assembly                             | 9      |
| Asymmetry potential, display of      | 74     |
| Automatic cleaning system            | 80     |
| Automatic dovico solf-tost           | 21 /3  |
| Puffer tobles                        | 21,45  |
|                                      | 94     |
|                                      | 20, 74 |
| Calibration                          | 61     |
| Automatic calibration                | 63     |
| Data entry of premeasured electrodes | 67     |
| Manual calibration                   | 65     |
| Calibration interval                 | 16 56  |
|                                      | +0, 50 |
|                                      |        |
| Cleaning interval                    | 14, 56 |
| Cleaning system                      | 80     |
| Configuration                        | 25     |
| Menu structure                       | 26     |
| Configuration steps                  | 27     |
| Configuration: Alarm sottings        |        |
|                                      | 4/     |
|                                      | 48     |
| LED IN HOLD mode                     | 48     |
| Configuration: Calibration mode      | 45     |
| Calibration timer                    | 46     |
| Configuration: Controller            | 53     |
| Configuration: Limit function        | 49     |
| Settings for relay 1                 | 50     |
| Settings for relay 7                 |        |
| Jetuinys IUI Teldy Z                 |        |
| Use of relays                        | 50     |
| Configuration: Output 1              | 29     |
| Output current during error          | 35     |

| Output signal during HOLD                     | 36         |
|-----------------------------------------------|------------|
| Select measured variable                      | 30         |
| Time constant of output filter                | 33         |
| Configuration: Output 2                       | 37         |
| Output current during HOLD                    | 41         |
| Output current range                          | 38         |
| Temperature error                             | 41         |
| lemperature probe                             | 38         |
|                                               | 38         |
|                                               | 39         |
| Configuration: Rinsing and calibration probes | 25         |
|                                               | 13         |
| Configuration                                 | ככ<br>ר⊿   |
|                                               | 24<br>70   |
|                                               | / O<br>2 1 |
|                                               | וכ<br>ס∧   |
| Low-pass filler                               | 24<br>27   |
|                                               | בכ<br>27   |
|                                               | رد<br>۱۸   |
| Range selection                               | +0<br>28   |
|                                               | 75         |
| Diagnostics functions                         | 74         |
| Controller test 7                             | 76         |
| Display of calibration data                   | 74         |
| Display of electrode potential                | 74         |
| Display of last error message                 | 74         |
| Display of output currents                    | 74         |
| Relay test (manual test of contacts)          | 75         |
| Specify output current                        | 75         |
| Dimension drawings                            | 10         |
| Display                                       | 19         |
| EasyClean                                     | 30         |

| Configuration                   | 56       |
|---------------------------------|----------|
| EC Declaration of Conformity    | 7        |
| Electrode monitoring            | . 21, 87 |
| Electrode potential, display of | 74       |
| Error Codes                     | 81       |
| Error Info                      | . 20, 74 |
| Error messages                  | 81       |
| Calibration error messages      | 83       |
| Display last message            | 74       |
| Glossary                        | 96       |
| Hold mode                       | 22       |
| External activation             | 22       |
| LED in HOLD mode                | 48       |
| Output signal for HOLD          | . 36, 42 |
| Installation                    | 13       |
| Keypad                          | 20       |
| LED in HOLD mode                | 48       |
| Limit function (LiMIT)          | 50       |
| Measured variable, Selection of | 30       |
| Measuring mode                  | 73       |
| Mode codes                      | 23       |
| Neutral zone                    | . 54, 78 |
| Output current range            | . 32, 38 |
| Output currents, display of     | 74       |
| Output filter                   | . 34, 40 |
| Output signal for HOLD          | 36       |
| Panel mounting                  | 10       |
| Panel-mount kit                 | . 12, 95 |
| Parameter set - user settings   | 59       |
| Parameter set 1/2 (Defaults)    | 5/       |
|                                 | 62       |
| PID controller                  | //       |
| Pipe mounting                   | 10       |

| Process temperature range      | 38  |
|--------------------------------|-----|
| Product calibration            | 71  |
| Product line and accessories   | 95  |
| Protective hood                | 95  |
| Protective wiring              | 16  |
| Pulse frequency controller     | 79  |
| Configuration                  | 54  |
| Pulse length controller (PLC)  | 79  |
| Configuration                  | 54  |
| Relay 1                        | 49  |
| Relay 2                        | 51  |
| Relav test                     | 75  |
| Rinse duration                 | 55  |
| Rinsing interval               | 55  |
| Rinsing system                 | 80  |
| Safety functions               | 21  |
| Safety information             | . 5 |
| Division 2 wiring              | 14  |
| Installation                   | 13  |
| Self test                      | 21  |
| Sensocheck                     | 87  |
| ON/OFF                         | 48  |
| Sensoface                      | 87  |
| Sensor monitor                 | 74  |
| Temperature probe adjustment   | 73  |
| Temperature probe selection    | 38  |
| Temperature range              | 38  |
| Temperature unit               | 38  |
| Terminal assignments           | 13  |
| Time constant of output filter | 40  |
| Typical wirings                | 15  |
| VP connection                  | 15  |
|                                |     |

BR Mettler-Toledo Ind. e Com. Ltda. Alameda Araguaia, 451 - Alphaville, BR - 06455-000 Barueri/SP Phone +55 11 4166 74 00, Fax +55 11 4166 74 01

- CH Mettler-Toledo (Schweiz) AG Im Langacher, P. O. Box, CH - 8606 Greifensee Phone +41 1 944 45 45, Fax +41 1 944 45 10
- D Mettler-Toledo GmbH Prozeßanalytik, Ockerweg 3, D - 35396 Gießen Phone +49 641 507 333, Fax +49 641 507 397
- F Mettler-Toledo Analyse Industrielle Sarl 30, Boulevard Douaumont, BP 949, F - 75017 Paris Cedex 17 Phone +33 1 47 37 06 00, Fax +33 1 47 37 46 26
- USA Mettler-Toledo Ingold, Inc. 36 Middlesex Turnpike, Bedford, MA 01730, USA Phone +1 781 301 8800, Toll free +1 800 352 8763 Fax +1 781 271 0681

Mettler-Toledo GmbH, Process Analytics, Industrie Nord, CH-8902 Urdorf Phone +41 1 736 22 11, Fax +41 1 736 26 36, www.mtpro.com Subject to technical changes. 09/03 © Mettler-Toledo GmbH. Printed in Switzerland. 52 121 170